#### **GUIDE DE SAISIE**

#### **DEMANDES DE SUBVENTION**

Dans le portail DAUPHIN, pour passer d'un écran à l'autre, utiliser les boutons PRECEDENT ou SUIVANT pour conserver la saisie

 Précédent
 Suivant Θ

et utiliser ENREGISTRER pour quitter le portail tout en conservant la saisie

Enregistrer

La connexion est interrompue après 30 mn sans utilisation.

Vous retrouverez les informations enregistrées au moment de l'interruption dans votre Espace personnel (suivi de mes demandes)

#### **15 OCTOBRE 2018**

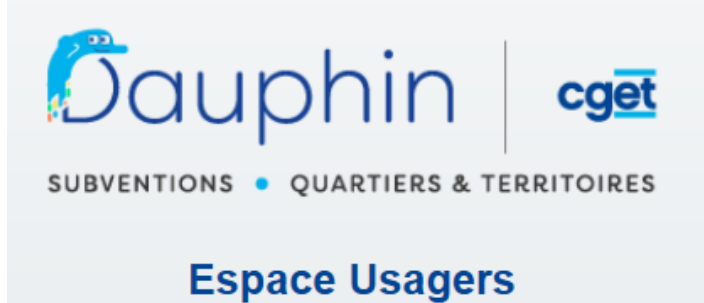

guide usagers VD1

Avant la saisie d'une première demande de subvention, lire attentivement la notice d'accompagnement du CERFA 12156\*05 disponible sur le site service-public.gouv.fr

| 🛈 🔒 https;                    | //www. <b>service-public.fr</b> /associ                    | ations/vosdroits/F3180                                                         |                                          |
|-------------------------------|------------------------------------------------------------|--------------------------------------------------------------------------------|------------------------------------------|
| Conditions d                  | l'attribution                                              |                                                                                | [                                        |
| Demande de                    | esubvention                                                |                                                                                |                                          |
| Cas général                   | Jeunesse et sports                                         | Protection de l'environnement                                                  |                                          |
| Quel que soit<br>vous présent | t le service de l'État, la col<br>ez votre demande, vous d | lectivité territoriale, l'établissemen<br>evez utiliser le formulaire cerfa n° | t ou l'organisme auprès duquel<br>12156. |
| Forr                          | nulaire<br>ociation : demande de su                        | hvention                                                                       |                                          |
| Cerfa n° 12                   | 2156*05                                                    | brenton                                                                        |                                          |
|                               | Accé                                                       | der au formulaire (pdf - 2.2 MB) 岱                                             |                                          |
|                               | M                                                          | inistère chargé de la vie associative                                          |                                          |
| Pour vous                     | aider à rempl <del>ir le formula</del>                     | ire :                                                                          |                                          |
| Association                   | <u>ns : notice d'accompagne</u>                            | ment à la demande de subvention                                                | Ľ                                        |
| Formulaire                    | e annexe :                                                 |                                                                                |                                          |
| > Format o                    | odt (si vous utilisez un log                               | iciel libre)                                                                   |                                          |

## SOMMAIRE

| Zoom : le compte ADMINISTRATEUR du <u>tiers<sup>1</sup></u>                             | PAGE 4             |
|-----------------------------------------------------------------------------------------|--------------------|
| Dépôt d'une DEMANDE DE SUBVENTION                                                       | PAGE 5             |
| Zoom : le compte SIGNATAIRE                                                             | PAGE 28            |
| MODIFICATION des données du tiers                                                       | PAGE 29            |
| Compte ADMINISTRATEUR :<br>Inviter un membre à créer son compte<br>Désabonner un membre | PAGE 31<br>PAGE 33 |
| SUIVI D'UNE DEMANDE :                                                                   |                    |
| Répondre à une demande de pièces                                                        | PAGE 34            |
| Répondre à une sollicitation                                                            | PAGE 36            |
| Récapitulatif :                                                                         |                    |
| Schéma d'une première demande                                                           | PAGE 37            |
| Schéma d'une 2 <sup>e</sup> demande (et suivantes)                                      | PAGE 38            |

<sup>&</sup>lt;sup>1</sup> Dans ce document un TIERS est un ORGANISME DEMANDEUR (association, commune, EPCI, GIP, etc)

#### Zoom : le compte « ADMINISTRATEUR » du tiers

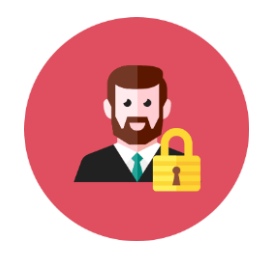

Dorénavant tous les membres d'un organisme demandeur qui interviennent dans le portail DAUPHIN doivent disposer <u>d'un identifiant et d'un mot de passe</u> strictement personnels. Parmi ces membres, un seul aura le rôle d'ADMINISTRATEUR (voir tableau ci-dessous).

A l'ouverture de DAUPHIN, le 1<sup>er</sup> membre connecté sera automatiquement ADMINISTRATEUR. Bien entendu, il pourra à tout moment demander, à un agent en charge de l'instruction de ses demandes de subventions, de ne plus être administrateur à la condition toutefois :

- qu'il ne soit pas le seul membre de l'organisme et/ou qu'un autre membre soit désigné administrateur en remplacement

|                                               | Scénario 1 : organisme non référencé<br>(nouvel organisme)                                                                          | Scénario 2 : organisme référencé<br>(organisme connu)                                                                                                    |  |
|-----------------------------------------------|----------------------------------------------------------------------------------------------------|----------------------------------------------------------------------------------------------------|--|
| Quand devient-<br>on<br>administrateur ?      | Après <b>l'approbation du tiers par l'agent de la politique de la ville</b> , suite à la transmission de la 1 <sup>e</sup> demande. | Après création du compte usager et<br>rattachement automatique à l'organisme, <b>le<br/>1<sup>er</sup> usager devient automatiquement<br/>« administrateur du tiers »</b> |  |
| Qui peut être<br>administrateur<br>du tiers ? | N'importe quel membre de l'organisme q<br>(possibilité de d                                                                         | N'importe quel membre de l'organisme qui créé son compte et est rattaché en premier<br>(possibilité de changer par la suite)                                              |  |
| Son rôle                                      | . Il invite et abonne les autres comptes des membres de l'organisme<br>. Il opère les désabonnements                                |                                                                                                    |  |

Dépôt d'une demande de subvention : Ecran d'accueil de l'espace personnel

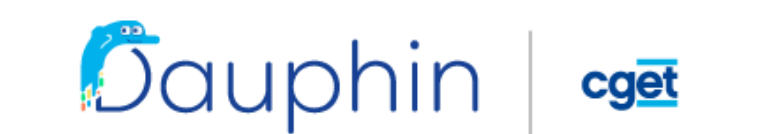

SUBVENTIONS • QUARTIERS & TERRITOIRES

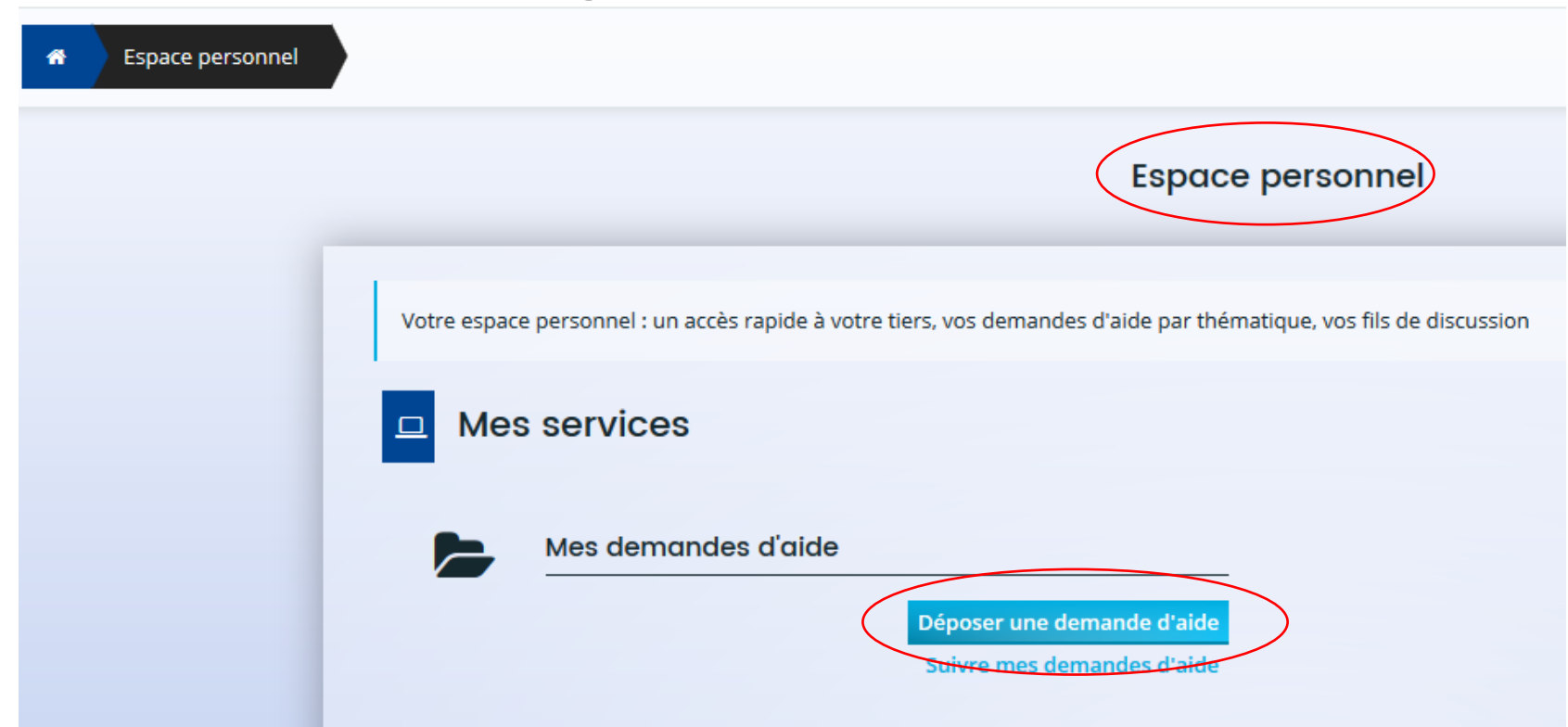

## Choix du télé-service : Politique de la ville ou Aménagement du territoire

| * Espace personnel | Déposer une demande d'aide                                                                                                    |                                             |                  |
|--------------------|----------------------------------------------------------------------------------------------------|---------------------------------------------|------------------|
|                    |                                                                                                    | Choix du téléservice                        |                  |
|                    | Vous pouvez sélectionner un téléservice pa                                                                                     | armi la liste des téléservices disponibles. |                  |
|                    | Recherche par libellé<br>Filtrer par famille de tiers                                                                          | Q                                           |                  |
|                    | <ul> <li>Liste des téléservices</li> <li>Subvention Politique de la Ville</li> <li>Subvention Politique de la Ville</li> </ul> | )<br>la Ville                               | Page(s) : 1 de 1 |

## Critères d'éligibilité

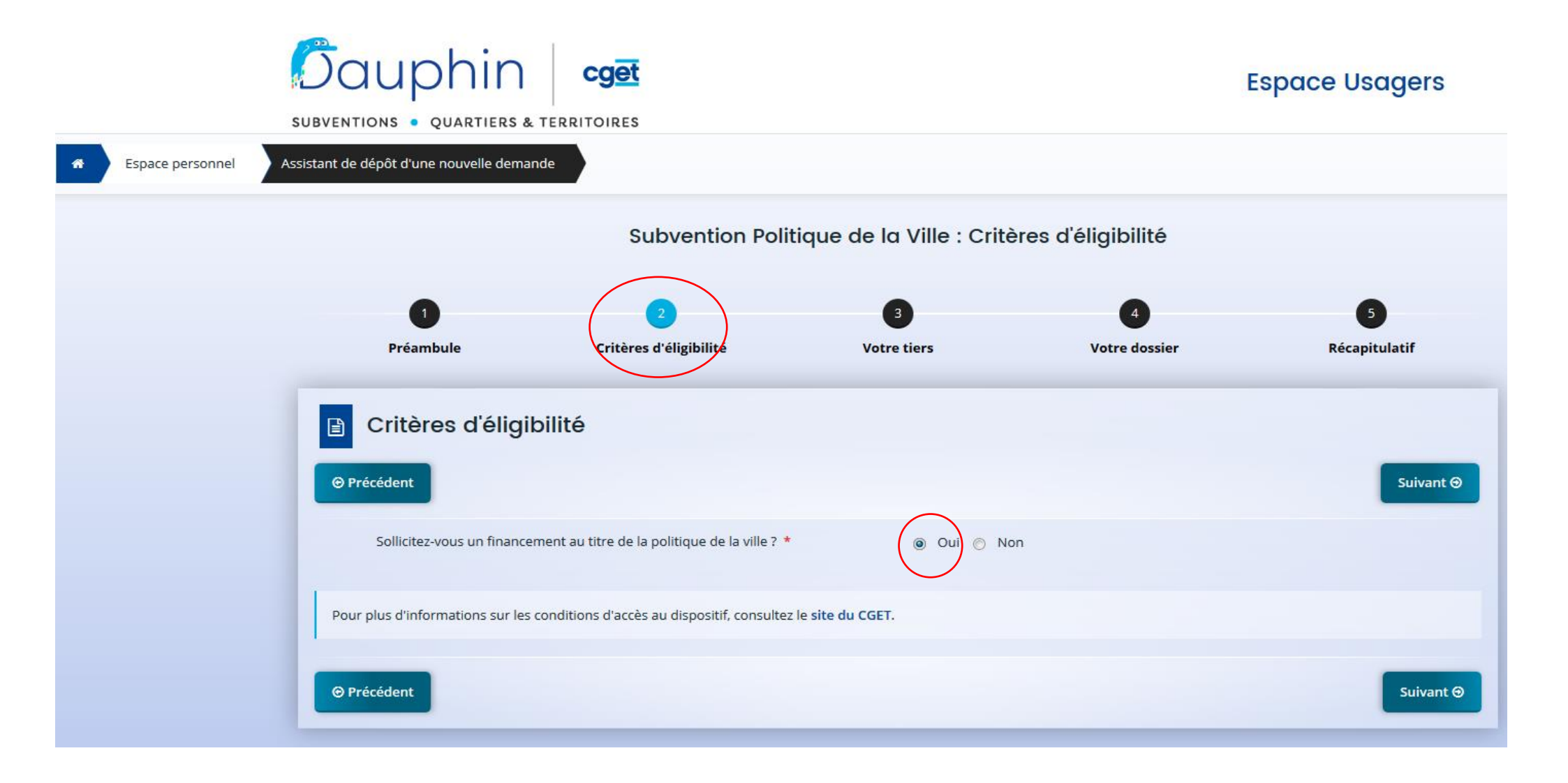

#### Saisie des données du tiers - Identification : type de structure (association, commune....)

|                  | Dauphin<br>SUBVENTIONS • QUARTIERS & T   |                              |                                                             |                    | Espace Usagers     |
|------------------|------------------------------------------|------------------------------|-------------------------------------------------------------|--------------------|--------------------|
| Espace personnel | Assistant de dépôt d'une nouvelle demand | de                           |                                                             |                    |                    |
|                  |                                          |                              | Identification                                              |                    |                    |
|                  | 1<br>Préambule                           | 2<br>Critères d'éligibilit   | é Votre tiers                                               | 4<br>Votre dossier | 5<br>Récapitulatif |
|                  | ldentification                           |                              |                                                             |                    |                    |
|                  | <b>⊙</b> Précédent                       |                              |                                                             |                    | Suivant 🔊          |
|                  | Veuillez saisir les informations néce    | ssaires à la création du der | nandeur.                                                    |                    |                    |
|                  | Généralités                              |                              |                                                             |                    |                    |
|                  | Je suis ou                               | je représente un(e) *        | - Votre choix -                                             |                    | •                  |
|                  |                                          | Domicilié(e)                 | - Votre choix -<br>Association<br>Autre établissement privé |                    | _                  |
|                  | © Précédent                              |                              | Commune<br>Etablissement public                             |                    |                    |

Ces données sont à remplir uniquement si vous êtes un NOUVEAU PORTEUR non référencé dans le présent portail.

Si votre organisme est déjà référencé ces données seront pré-affichées.

Vous aurez possibilité de modifier ces données à partir de votre espace personnel (cf. page 29)

## Saisie des données du tiers : identification

Le code NAF (ou APE) figure sur **l'avis du répertoire SIRENE** que vous pouvez éditer à l'aide du n° SIRET de votre organisme à l'adresse :

https://avis-situation-sirene.insee.fr/

Attention : ne taper que les deux premiers chiffres puis choisir dans la liste déroulante

|               | Dauphin 👓                                                                                     | Espace Usagers                               |                 |
|---------------|-----------------------------------------------------------------------------------------------|----------------------------------------------|-----------------|
| Espace person | SUBVENTIONS • QUARTIERS & TERRITOIRES                                                         | *0                                           | Maxime LE FRANC |
|               |                                                                                               | Identification                               |                 |
|               | 1 2<br>Préambule Critères d'éligibil                                                          | lité Votre tiers Votre dossier Récapitulatif |                 |
|               | ldentification                                                                                |                                              |                 |
|               | Précédent                                                                                     | Sulvant 😁                                    |                 |
|               | Veuillez saisir les informations nécessaires à la création du d                               | lemandeur.                                   |                 |
|               | Généralités                                                                                   |                                              |                 |
|               | je suis ou je représente un(e) *                                                              | Association                                  |                 |
|               | Domicil <i>ié</i> (e)                                                                         | En France     CATétranger                    | <u></u>         |
|               | Mes informations personnelles                                                                 |                                              |                 |
|               | Nom complet                                                                                   | Monsleur Maxime LE FRANC                     |                 |
|               | Adresse electronique                                                                          | 01 78 52 36 41                               |                 |
|               | Portable                                                                                      | 06 25 24 32 58                               |                 |
|               | Fax                                                                                           |                                              |                 |
|               | <ul> <li>Le tiers que je représente</li> </ul>                                                |                                              |                 |
|               | Siret *                                                                                       | 362521879 00035                              |                 |
|               | Raison sociale                                                                                | ASSOCIATION TREMPLIN                         |                 |
|               | Sigle                                                                                         |                                              |                 |
|               | Nº RNA ou à défaut celui du récépissé en préfecture                                           | W924673105                                   |                 |
|               | Numero d'Inscription au registre (article 55 du code civil<br>local) :<br>Tribunal d'Instance | Date Car Volume Folio                        |                 |
|               | NAF                                                                                           | 90.038 - Autre création artistique           |                 |
|               | Site Internet                                                                                 | Veuiller salsir un site Internet             |                 |
|               |                                                                                               |                                              |                 |
|               | Précédent                                                                                     | Sulvant 🕀                                    |                 |

#### Saisie des données du tiers : Adresse

|                         |                       |                                              |                    | -                  |        |                                                                                    |
|-------------------------|-----------------------|----------------------------------------------|--------------------|--------------------|--------|------------------------------------------------------------------------------------|
|                         | Subv                  | vention Politique de la Ville                | : Adresse          |                    |        |                                                                                    |
| Préambule               | 2<br>Critères d'éligi | jbilité (3)<br>Votre tiers                   | 4<br>Votre dossier | 5<br>Récapitulatif |        |                                                                                    |
| Adresse                 | du demandeu           | ır                                           |                    |                    |        |                                                                                    |
| ⊖ Précédent             |                       |                                              |                    | Suivant 😔          |        |                                                                                    |
| Veuillez saisir l'adres | se du demandeur       |                                              |                    |                    |        |                                                                                    |
|                         | Vous êtes domicilié : | En France                                    |                    |                    | Ticket |                                                                                    |
|                         | (                     | Trouver une adresse                          | ouv.fr<br>vannes   |                    | )←     | <ul> <li>une aide à la saisie de l'adresse e<br/>à utiliser en priorité</li> </ul> |
|                         | Adresse *             | Identité du destinataire et/ou service       |                    |                    |        |                                                                                    |
|                         |                       | Bâtiment, résidence, entrée, zone industriel | Пе                 |                    |        |                                                                                    |
|                         |                       | COURS EMILE ZOLA                             | vetele             |                    |        |                                                                                    |
|                         | Code postal () file + |                                              | ADUITE             |                    |        |                                                                                    |
|                         | code postal / vile *  | BATOD VILLEOKBANNE                           |                    |                    |        |                                                                                    |
| Précédent               |                       |                                              | Chregistrer        | Suivant Θ          |        |                                                                                    |

## Saisie des données du tiers : représentant légal

Si la personne qui saisit le dossier n'est pas le représentant légal, à la question « Etesvous ce responsable légal ? » cocher sur :

Non Non

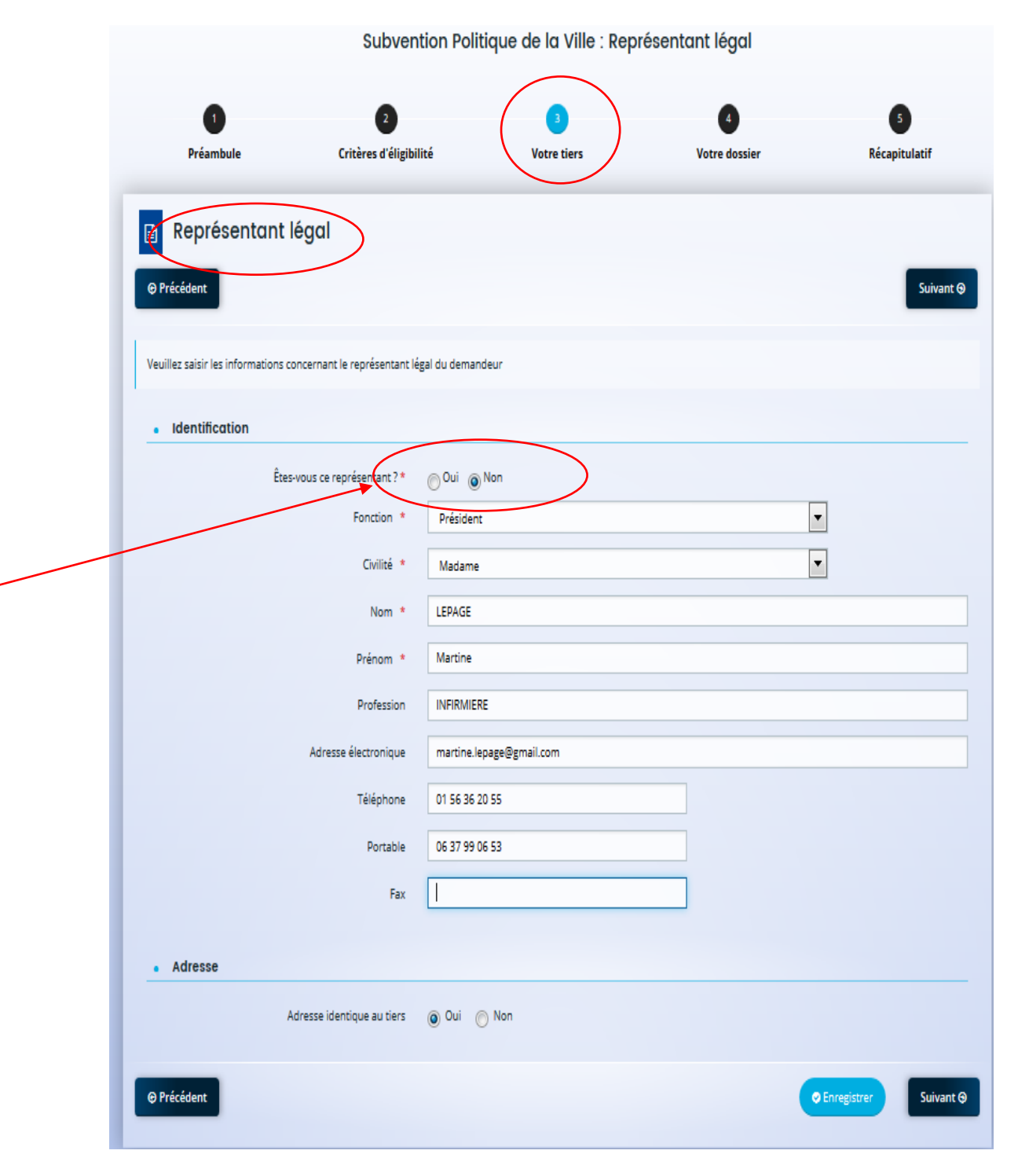

#### Saisie des données du tiers : Contacts du demandeur

|                                                                                                    | Subvention                               | Politique de la Ville : Re | présentant         |                               |
|----------------------------------------------------------------------------------------------------|------------------------------------------|----------------------------|--------------------|-------------------------------|
| 1<br>Préambule                                                                                                    | 2<br>Critères d'éligibilité              | 3<br>Votre tiers           | 4<br>Votre dossier | 5<br>Récapitulatif            |
| Contacts du                                                                                                    | ı demandeur                              |                            |                    | Suivant 🧇                     |
| Veuillez saisir les informatio                                                                                                    | ns concernant les représentants du deman | deur                       |                    |                               |
| 🛔 Madame Martine                                                                                                    | LEPAGE<br>Président                      | /                          |                    |                               |
| Représentant légal<br>47T rue Beaufferier<br>24100 BERGERAC<br>© 01 56 36 20 55<br>D 06 37 99 06 53<br>INFIRMIERE<br>© martine.lepage@gmail | Lcom                                     |                            |                    |                               |
|                                                                                                    |                                          |                            | •                  | Créer un nouveau représentant |
|                                                                                                    |                                          |                            |                    | Suivant O                     |

#### Saisie du dossier de demande : informations générales

ECRAN A MODIFIER

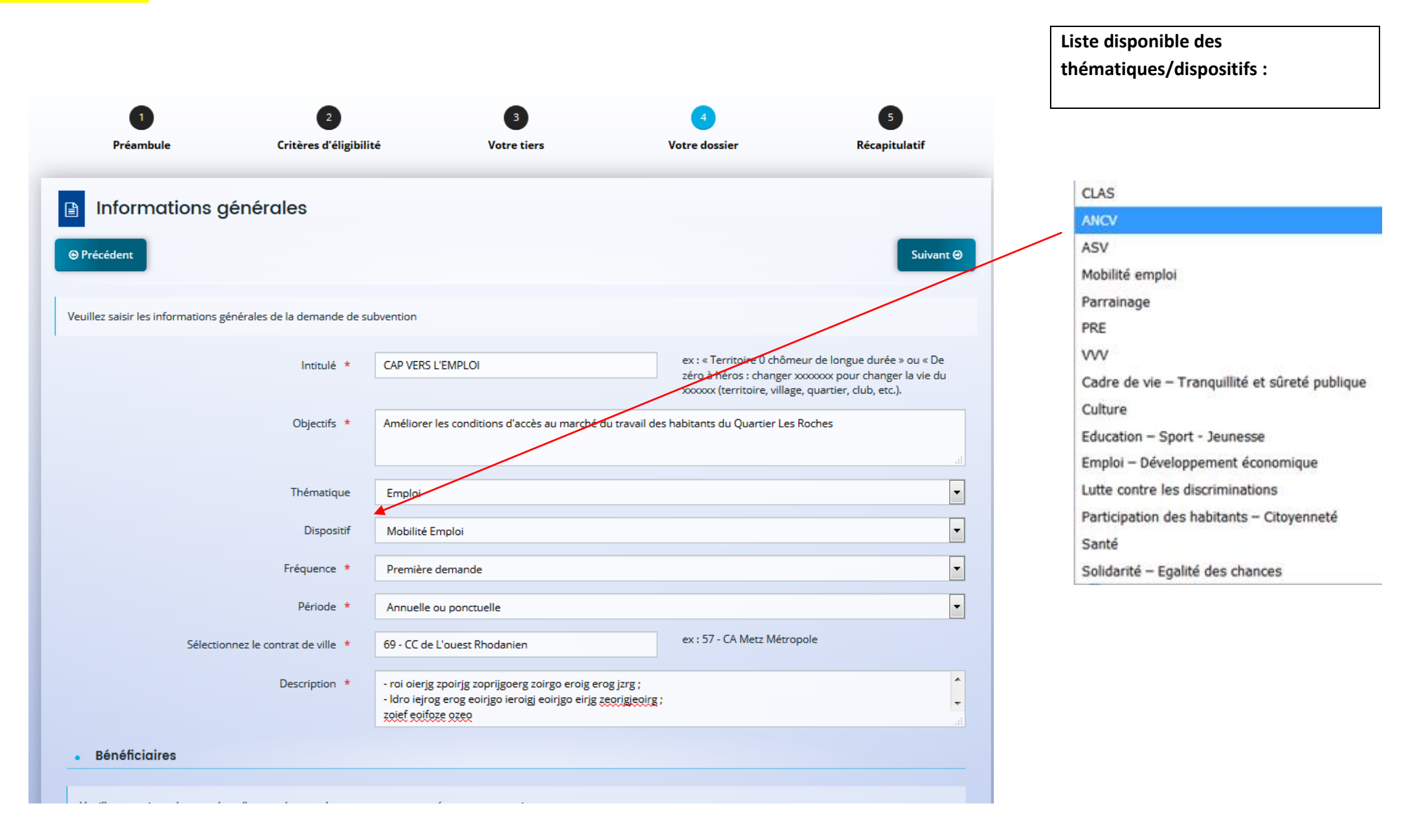

#### Saisie du dossier de demande : informations générales (suite)

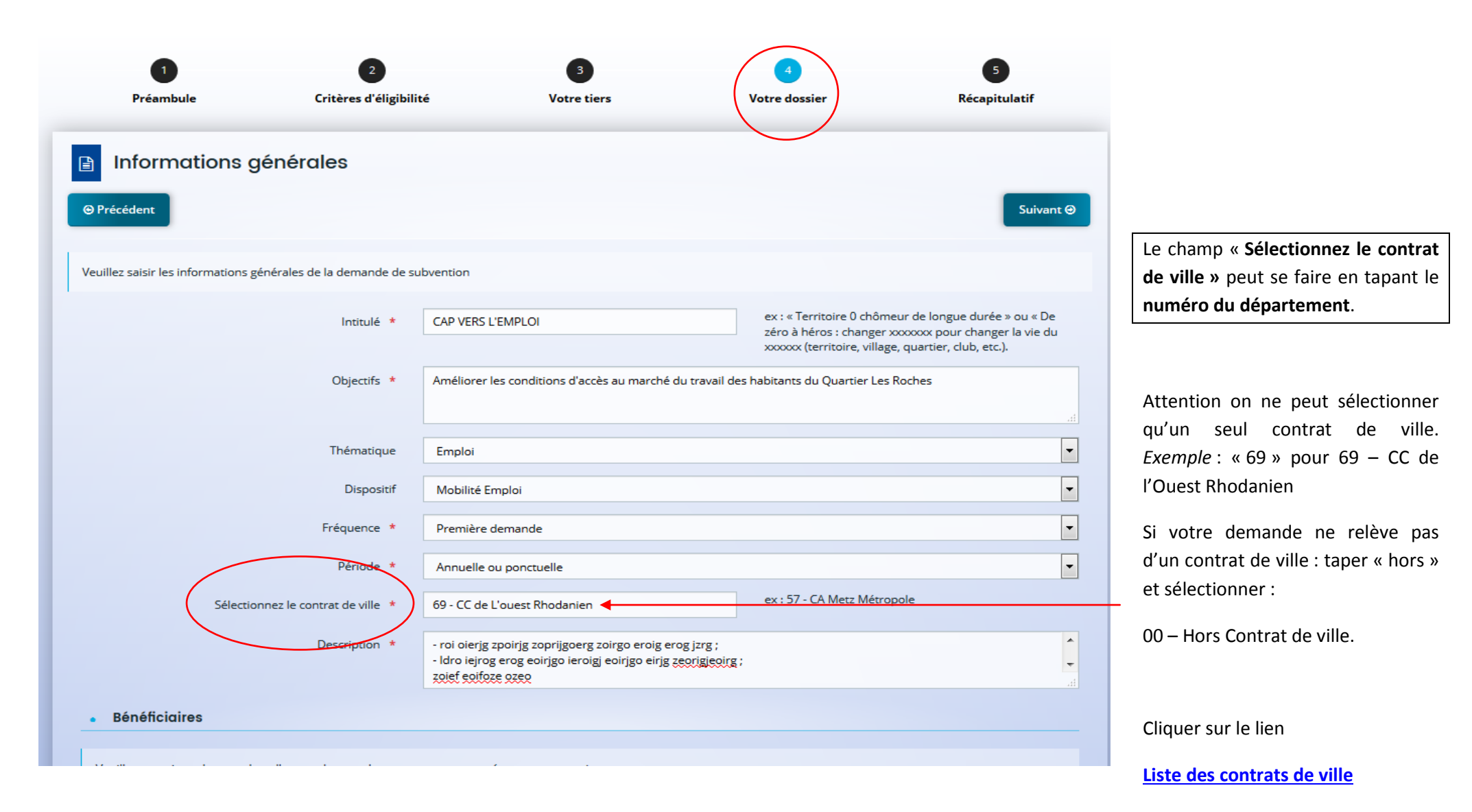

#### Saisie du dossier de demande : bénéficiaires

| Bénéficiaires                                                                                                    |
|----------------------------------------------------------------------------------------------------|
|                                                                                                    |
| Veuillez renseigner les tranches d'ages et le sexe des personnes concernées par votre projet.                                                                                          |
| Pour la caractéristique Age les valeurs possibles sont :                                                                                                    |
| <ul> <li>0/5 ans,</li> <li>6/15 ans,</li> <li>16/17 ans,</li> <li>18/25 ans,</li> <li>26/64 ans,</li> <li>65 ans et plus,</li> <li>Tous âges.</li> </ul>                               |
| Pour la caractéristique <b>Sexe</b> , les valeurs possibles sont :                                                                                                    |
| <ul> <li>Femmes,</li> <li>Hommes</li> <li>Mixte.</li> </ul>                                                                                                    |
| Vous pouvez renseigner plusieurs valeurs. Pour cela, commencer à saisir dans le champ la valeur souhaitée, les propositions s'afficheront. Cliquer sur la valeur pour la sélectionner. |
| Age 26/64 ans × 18/25 ans ×                                                                                                    |
| Sexe Mixte ×                                                                                                    |
|                                                                                                    |
|                                                                                                    |

#### Saisie du dossier de demande : Le ou les territoire(s) où se déroule l'action

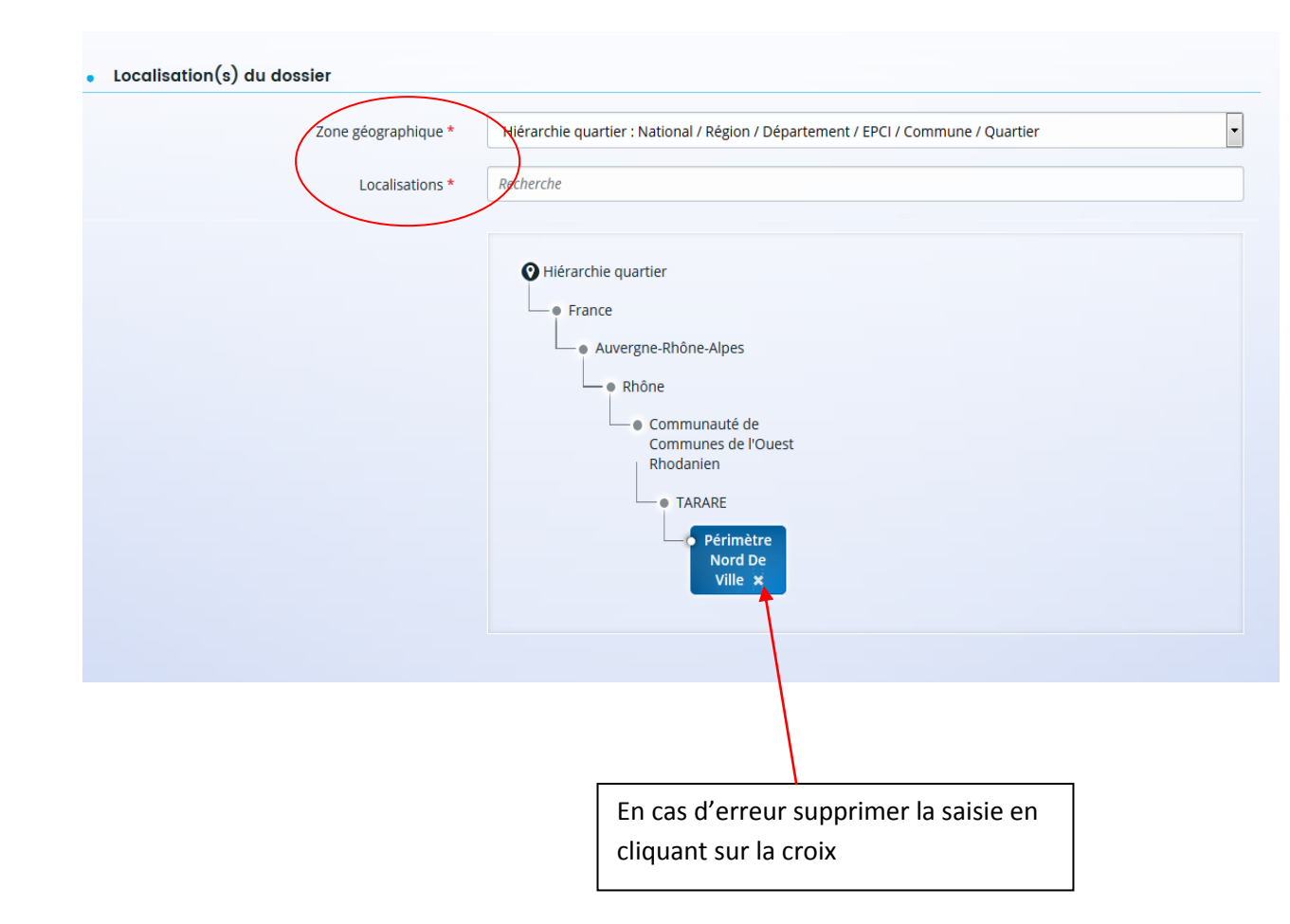

Le champ **« Localisation»** est le(s) quartier(s) prioritaire(s) de la politique de la ville **où se déroule l'action**.

Sélectionner un ou plusieurs lieux de déroulement en veillant à être le plus précis possible selon la hiérarchie suivante : national ; région ; département ; EPCI ; commune ; quartier prioritaire de la politique de la ville.

Voir la liste des Quartiers prioritaires (QP) en cliquant sur le lien suivant : <u>Liste des QP</u>

pour une action se déroulant sur l'ensemble du territoire taper : « France » et sélectionner « France (hiérarchie quartier) ». Idem pour une région ou un département

#### Saisie du dossier de demande : Moyens matériels et humains pour mettre en œuvre l'action

#### Moyens matériels et humains

Les moyens et les objectifs, trop souvent confondus, sont bien distincts : la mise en œuvre d'une action dans le cadre d'un objectif n'est pas un moyen.

Par exemple, publier un guide pour permettre la montée en compétences n'est pas un moyen. En revanche, les ressources mobilisées pour réaliser ce guide sont des moyens, par exemple si une équipe de bénévoles est dédiée à cette tâche. La présentation des moyens alloués au projet, d'une part, montre que vous avez réfléchi matériellement à la faisabilité de ce projet et, d'autre part, permet d'éclairer un financeur sur la manière dont pourra être utilisée tout ou partie de la subvention sollicitée.

Moyens matériels et humains \*

un local de 1000 m² / des ordinateurs avec accès libre à internet / des outils de recherche d'emploi

|                                                                                                    | Nombre de personnes | Nombre en ETPT | ETPT/total<br>général |
|----------------------------------------------------------------------------------------------------|---------------------|----------------|-----------------------|
| PERSONNEL NON RÉMUNÉRÉ                                                                                            | 21                  | 6,00           | 100 %                 |
| Bénévoles                                                                                                    | 20                  | 5              | 83,3 %                |
| Personnel mis à disposition « gratuite »                                                                          | 1                   | 1              | 16,7 %                |
| Volontaires en service civique                                                                                    | 0                   | 0              | 0,0 %                 |
| PERSONNEL RÉMUNÉRÉ                                                                                                | 18                  | 13,88          | 100 %                 |
| Adultes-Relais (AR)                                                                                               | 1                   | 0,8            | 5,8 %                 |
| Autres emplois aidés                                                                                              | 2                   | 1,08           | 7,8 %                 |
| Personnel mis à disposition "payante"                                                                             | 0                   | 0              | 0,0 %                 |
| Postes Fonjep                                                                                                    | 0                   | 0              | 0,0 %                 |
| Salarié (hors emplois aidés ou mis à disposition payante)                                                         | 15                  | 12             | 86,5 %                |
| Volontaires ou stagiaires indemnisés                                                                              | 0                   | 0              | 0,0 %                 |
| Est-il envisagé de procéder à un (ou des) recrutement(s) Oui 🛞 Non<br>pour la mise en oeuvre de l'action/projet ? |                     |                |                       |

## Saisie du dossier de demande : Date réalisation et Evaluation

| Réalisation et évaluation                                                                                                    |                                                                                                    |                                                                                                    |
|----------------------------------------------------------------------------------------------------|----------------------------------------------------------------------------------------------------|----------------------------------------------------------------------------------------------------|
|                                                                                                    |                                                                                                    |                                                                                                    |
| Le décret n° 98-1048 du 18 novembre 1998 relatif à l'évalua<br>cadre interministériel, l'efficacité de cette politique en comp<br>subventionner un projet qu'il ne serait pas possible d'évalu<br>d'évaluation réalistes et réalisables. De plus, ici encore, moi | ation des politiques publiques prévoit que « L'évaluatio<br>parant ses résultats aux objectifs assignés et aux moye<br>er (objectifs/évaluation), au regard de l'utilisation des f<br>ntrer que l'évaluation a été anticipée et prise en consid | ו d'une politique publique () a pour objet d'apprécier, dans un<br>is mis en œuvre. ». La puissance publique ne peut donc pas<br>inds publics. Il est donc nécessaire de définir des modalités<br>ération est un indice de qualité du projet présenté.                                                                                                    |
| Date ou période de réalisation *                                                                                                    | 01/01/2019 🛱 au 31/12/2019                                                                                                    | 1                                                                                                    |
| Evaluation *                                                                                                    | 1/ nb de chômeurs ayant retrouvé un emploi dans<br>les 6 mois                                                                                                    | <b>0</b>                                                                                                    |
|                                                                                                    | 2/ Pourcentage ayant obtenu au moins un RDV                                                                                                    | Les personnes disposent d'un droit d'accès aux informations contenues dans cette zone<br>de texte. Les informations que vous y inscrivez doivent être PERTINENTES au regard du<br>contexte. Elles ne doivent pas comporter d'appréciation subjective, ni faire apparaître,<br>directement ou indirectement des dennées de santé les estimes saciales les estimes |
| Responsable de l'action                                                                                                    |                                                                                                    | politiques, philosophiques ou religieuses, les appartenances syndicales ou les mœurs de<br>la personne concernée.                                                                                                    |

## Saisie du dossier de demande : Responsable action

| Responsable de l'action |                        |
|-------------------------|------------------------|
| Nom *                   | LEROUX                 |
| Prénom *                | Philippe               |
| Fonction *              | conseiller             |
| Courriel *              | p.leroux@gmail.com     |
| Téléphone *             | 06 12 45 78 98         |
|                         |                        |
| ⊖ Précédent             | Cenregistrer Suivant 🟵 |

#### Saisie du dossier de demande : Budget action

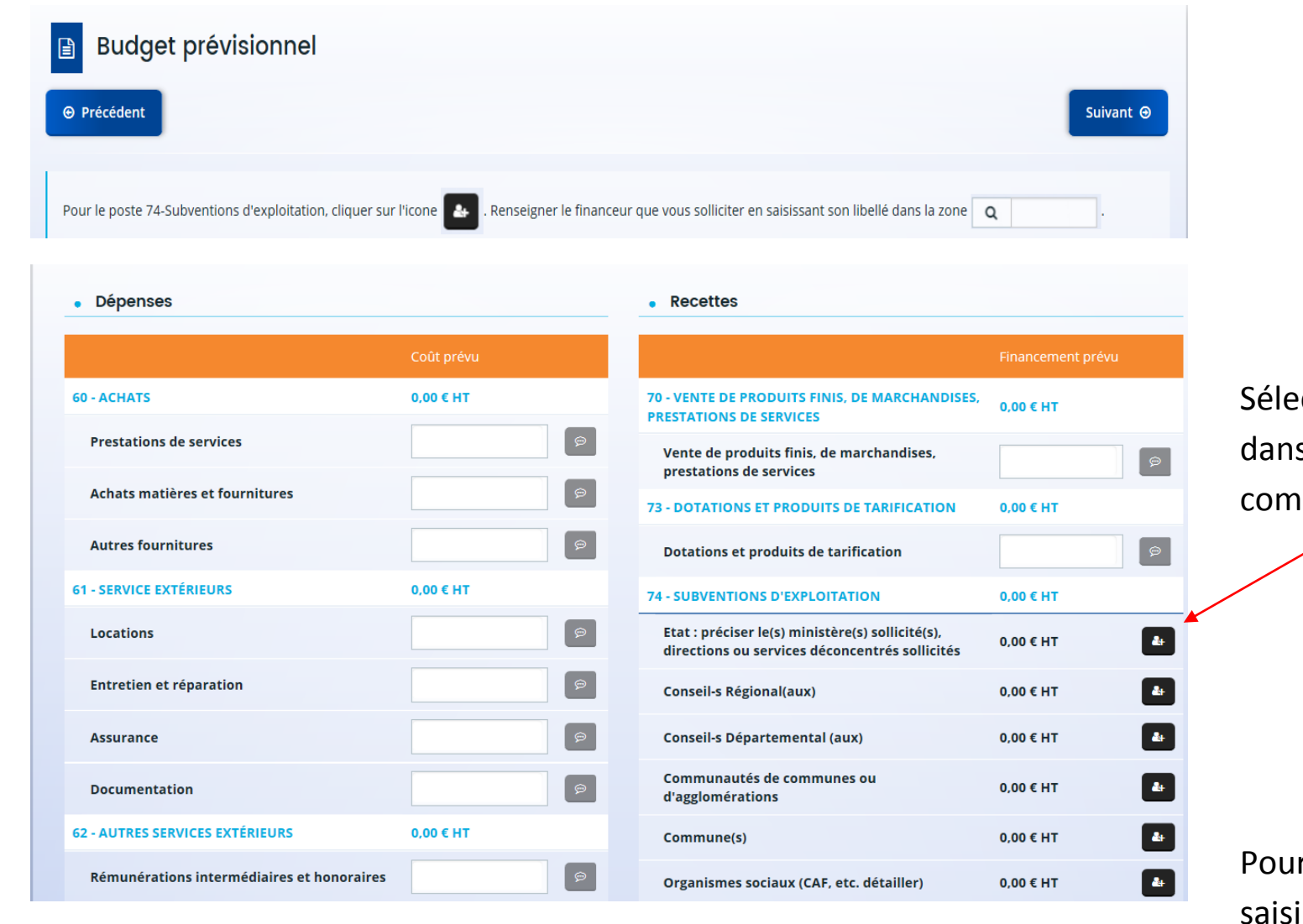

#### Sélectionner un ou plusieurs financeurs

dans chacune des rubriques

comportant l'icône.

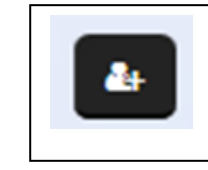

Pour les autres, seul le montant sera

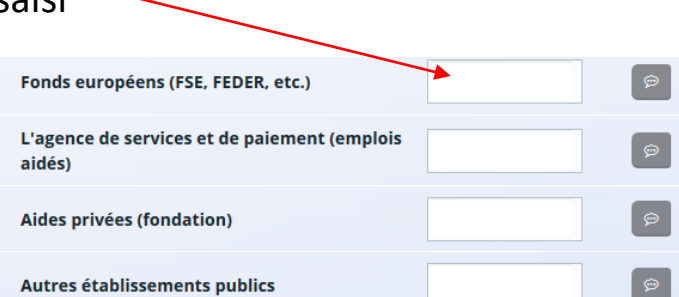

#### Saisie du dossier de demande : Budget action (suite)

| Budget prévisionnel                                                                                                    |            |                      |                                                         |                                   |                    |      |  |
|----------------------------------------------------------------------------------------------------|------------|----------------------|---------------------------------------------------------|-----------------------------------|--------------------|------|--|
| • Précédent                                                                                                    |            |                      |                                                         |                                   | Suivar             | nt Θ |  |
| Pour le poste 74-Subventions d'exploitation, cliquer sur l'icone 🔐 . Renseigner le financeur que vous solliciter en saisissant son libellé dans la zone 🔍 . |            |                      |                                                         |                                   |                    |      |  |
| Dépenses                                                                                                    |            | • Rece               | ettes                                                   |                                   |                    |      |  |
|                                                                                                    | Coût prévu |                      |                                                         |                                   | Financement prévu  |      |  |
| 60 - ACHATS                                                                                                    | 0,00 € HT  | 70 - VENT<br>PRESTAT | TE DE PRODUITS FINIS, DE<br>IONS DE SERVICES            | MARCHANDISES,                     | 0,00 € HT          |      |  |
| Prestations de services                                                                                                    | Ø          | Vente                | de produits finis, de mar                               | chandises,                        |                    | Ø    |  |
| Achats matières et fournitures                                                                                                    | 9          | 73 - DOT/            | ATIONS ET PRODUITS DE 1                                 | TARIFICATION                      | 0,00 € HT          |      |  |
| Autres fournitures                                                                                                    | 9          | Dotati               | ons et produits de tarific                              | ation                             |                    | ø    |  |
| 61 - SERVICE EXTÉRIEURS                                                                                                    | 0,00 € HT  | 74 - SUBV            | ENTIONS D'EXPLOITATIO                                   | IN                                | 0,00 € HT          |      |  |
| Locations                                                                                                    | Ŷ          | Etat : p<br>directi  | préciser le(s) ministère(s)<br>ions ou services déconce | sollicité(s),<br>ntrés sollicités | 0,00 € HT          | 4    |  |
| Entretien et réparation                                                                                                    | 9          |                      | Q                                                       | 69                                |                    | ×    |  |
| Assurance                                                                                                    | 9          | Consei               | il-s Régional(aux)                                      | POLITIQUE-VILLE                   | - <b>69</b> -RHONE | 4    |  |
| Documentation                                                                                                    | 9          | Consei               | il-s Départemental (aux)                                |                                   | 0,00 € HT          | 4    |  |
| 62 - AUTRES SERVICES EXTÉRIEURS                                                                                                    | 0,00 € HT  | Comm<br>d'aggle      | unautés de communes o<br>omérations                     | u                                 | 0,00 € HT          | 4    |  |
| Rémunérations intermédiaires et honoraires                                                                                                    | Q          | Comm                 | une(s)                                                  |                                   | 0,00 € HT          | 4    |  |

Vous souhaitez solliciter par exemple :

#### • <u>L'Etat</u>

. Le service départemental Politique de la Ville du Rhône : taper « 69 » pour *« POLITIQUE-VILLE-69-RHONE »* 

. La direction régionale Politique de la Ville d'AURA : taper

- « Auvergne » pour « POLITIQUE-VILLE-AUVERGNE-RHONE-ALPES»
- . Un bureau national Politique de la ville :taper « bureau» *pour* « *POLITIQUE-VILLE-BUREAU-EDUC-AFF-SOCIALES* »

. Le ministère de l'Education Nationale : taper « Education » *pour « MINISTERE-EDUCATION-NATIONALE »* 

. Le ministère de la Culture : taper « Culture » *pour « MINISTERE-CULTURE »* 

#### La Région

. Le conseil régional d'AURA : taper « Auvergne » pour « 84-AUVERGNE-RHONE-ALPES »

#### • Le Département

. Le conseil départemental du RHONE : taper « 69 » pour « 69-RHONE »

• Une Communauté de communes ou d'agglomérations

. La Métropole de Lyon : taper « Lyon » pour « METROPOLE DE LYON »

<u>Une Ville</u>

. La ville de VAULX EN VELIN : taper « VAULX » pour « COMMUNE VAULX-EN-VELIN »

#### • Un Organisme social

. La CAF du Rhône : taper « 69 » *pour « CAF-69-RHONE » (une par département dans DAUPHIN)* 

#### Saisie du dossier de demande : Budget action (suite)

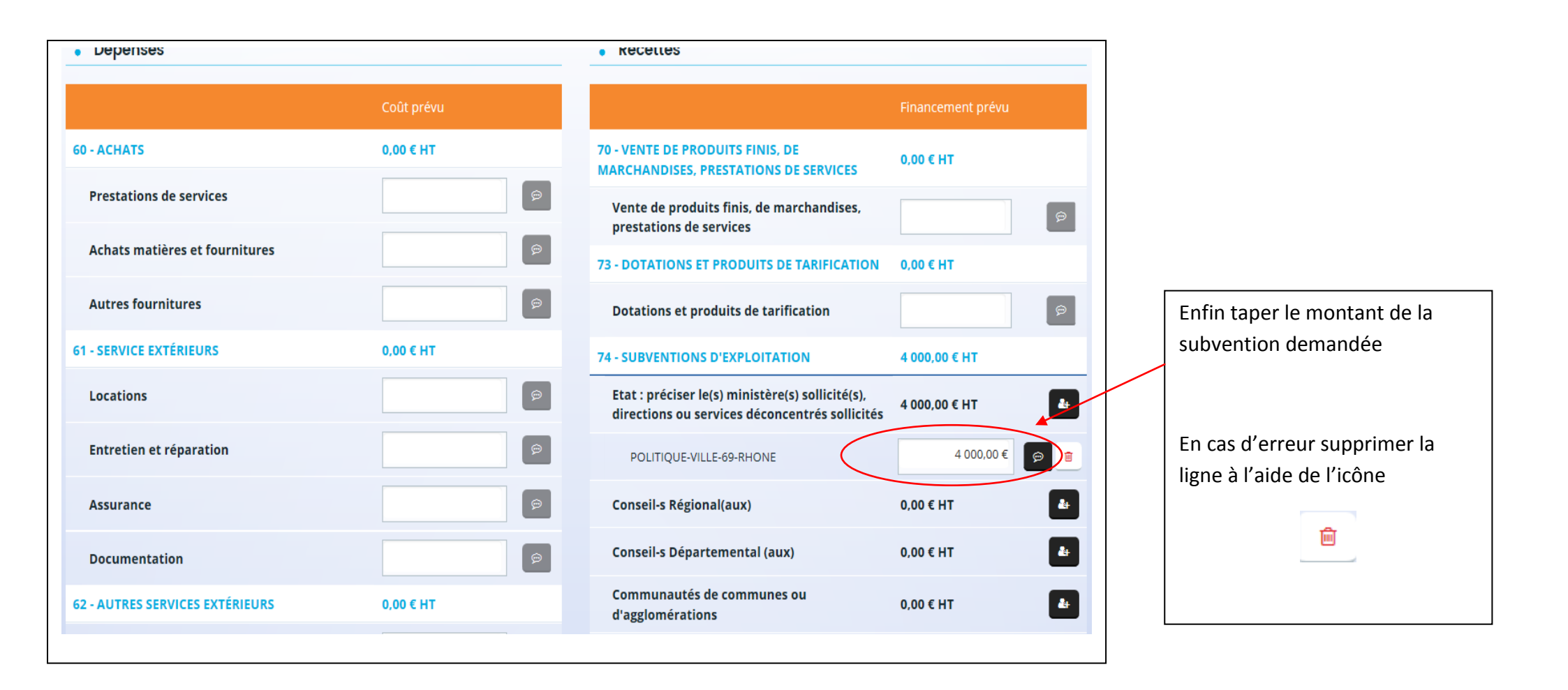

#### Saisie du dossier de demande : Informations annexes

Pour ajouter une ligne au tableau cliquer sur le

signe

|                                                                                                    |                                                                                                    |                                                                                                    | volie liefs                                                                                                    | Voli e dossier                                                             | Recapitulati                                          |
|----------------------------------------------------------------------------------------------------|----------------------------------------------------------------------------------------------------|----------------------------------------------------------------------------------------------------|----------------------------------------------------------------------------------------------------|----------------------------------------------------------------------------|-------------------------------------------------------|
| Inform                                                                                                    | nations annexes                                                                                                    |                                                                                                    |                                                                                                    |                                                                            |                                                       |
| ⊖ Précédent                                                                                                    |                                                                                                    |                                                                                                    |                                                                                                    |                                                                            | Suiva                                                 |
| Cette page est re<br>Si, et seulement                                                                                                    | lative aux subventions déjà pe<br>si, la structure a déjà perçu au                                                                                                    | erçues dans le cadre de la régle<br>cours des trois derniers exerci                                                                         | mentation européenne relative aux<br>ces (dont l'exercice en cours) des sul                                                               | aides d'Etat.<br>oventions au titre d'un texte rele                        | evant de la réglementation                            |
| europeenne des<br>Année : Année ;<br>Type d'aide : "D<br>Autorité publiq<br>Date : Date de s                                             | aldes o Etat (de type : Decisio<br>iour laquelle la subvention a ét<br>écision européenne", "Règlema<br>ue : Autorité ayant accordé la s<br>gnature de l'acte d'attribution                     | n Aimunia, , regiement de mir<br>té attribuée.<br>ent" ou "Régime d'aide" europé<br>subvention<br>de la subvention (arrêté, conve           | nmis", "Kegime d'aïde pris sur la bas<br>en à laquelle ou auquel il est fait réf<br>ention), au format jj/MM/AAAA.                        | érence, le cas échéant, sur l'acte                                         | bleau cl-dessous.<br>e d'attribution de la subventior |
| europeenne des<br>Année : Année :<br>Type d'aide : "D<br>Autorité publiq<br>Date : Date de s                                             | trades o Etat (de type : Decisio<br>iour laquelle la subvention a ét<br>écision européenne", "Règleme<br>ue : Autorité ayant accordé la s<br>gnature de l'acte d'attribution<br>• Type d'aide   | n Aimunia , regiement de mir<br>sé attribuée.<br>ent" ou "Régime d'aide" europé<br>subvention<br>de la subvention (arrêté, conve<br>Montant | nimis", "Kegime d'aide pris sur la bas<br>en à laquelle ou auquel il est fait réf<br>ention), au format jj/MM/AAAA.<br>Autorité publique  | e du KGEC, renseigner ie tat<br>érence, le cas échéant, sur l'acte<br>Date | bleau ci-dessous.<br>e d'attribution de la subventior |
| europeenne des<br>Année : Année :<br>Type d'aide : "D<br>Autorité publiq<br>Date : Date de s                                             | trades o trat (de type : Decisio<br>iour laquelle la subvention a ét<br>écision européenne", "Règleme<br>ue : Autorité ayant accordé la s<br>gnature de l'acte d'attribution <b>Type d'aide</b> | n Aimunia , regiement de mir<br>té attribuée.<br>ent" ou "Régime d'aide" europé<br>subvention<br>de la subvention (arrêté, conve<br>Montant | nimis", "Regime d'aide pris sur la bas<br>en à laquelle ou auquel il est fait réf<br>ention), au format jj/MM/AAAA.<br>Autorité publique  | e du KGEC, renseigner ie tat<br>érence, le cas échéant, sur l'acte<br>Date | bleau ci-dessous.<br>e d'attribution de la subvention |
| <ul> <li>europeenne des</li> <li>Année : Année : Année : 'D</li> <li>Autorité publiq</li> <li>Date : Date de s</li> <li>Année</li> </ul> | trades o Etat (de type : Decisio<br>iour laquelle la subvention a té<br>écision européenne", "Règleme<br>ue : Autorité ayant accordé la s<br>gnature de l'acte d'attribution<br>• Type d'aide   | n Almunia , regiement de mir<br>sé attribuée.<br>ent" ou "Régime d'aide" europé<br>subvention<br>de la subvention (arrêté, conve<br>Montant | nimis", "Regime d'aide pris sur la bas<br>éen à laquelle ou auquel il est fait réf<br>ention), au format jj/MM/AAAA.<br>Autorité publique | érence, le cas échéant, sur l'acte                                         | e d'attribution de la subvention                      |

Subvention Politique de la Ville : Informations annexes

#### Saisie du dossier de demande : Domiciliation bancaire (IBAN)

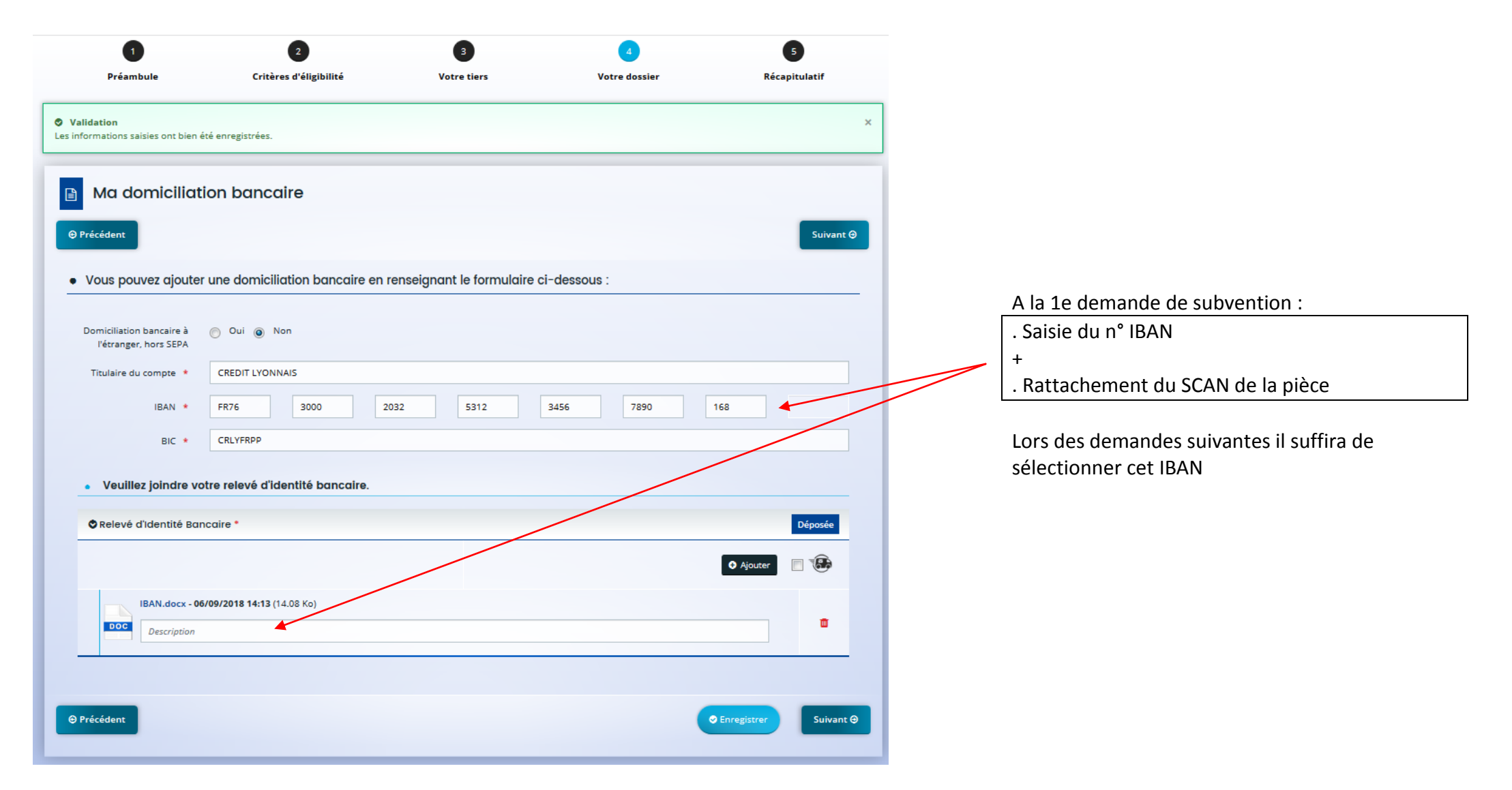

## Les pièces jointes

#### 1<sup>e</sup> demande sur DAUPHIN

Le formulaire réglementaire Cerfa 12156\*05 prévoit la fourniture <u>uniquement</u> des pièces suivantes :

- . Les statuts et la liste des dirigeants
- . Les comptes annuels (bilan et compte de résultat)
- . Le rapport du commissaire aux comptes (le cas échéant)
- . Le justificatif du compte signataire
- . L'IBAN

#### **Demandes ultérieures**

#### • Durant le même exercice

Si vous déposez d'autres demandes durant l'année, il sera inutile de les joindre à nouveau (hormis le budget prévisionnel de la structure).

#### • Les années suivantes

Il est nécessaire de joindre à la 1<sup>e</sup> demande de l'année :

. Les comptes annuels + . Le rapport du commissaire aux comptes, le cas échéant.

Les statuts, la liste des dirigeants, le justificatif du compte signataire, l'IBAN seront joints **uniquement s'ils ont été modifiés depuis le dépôt initial**.

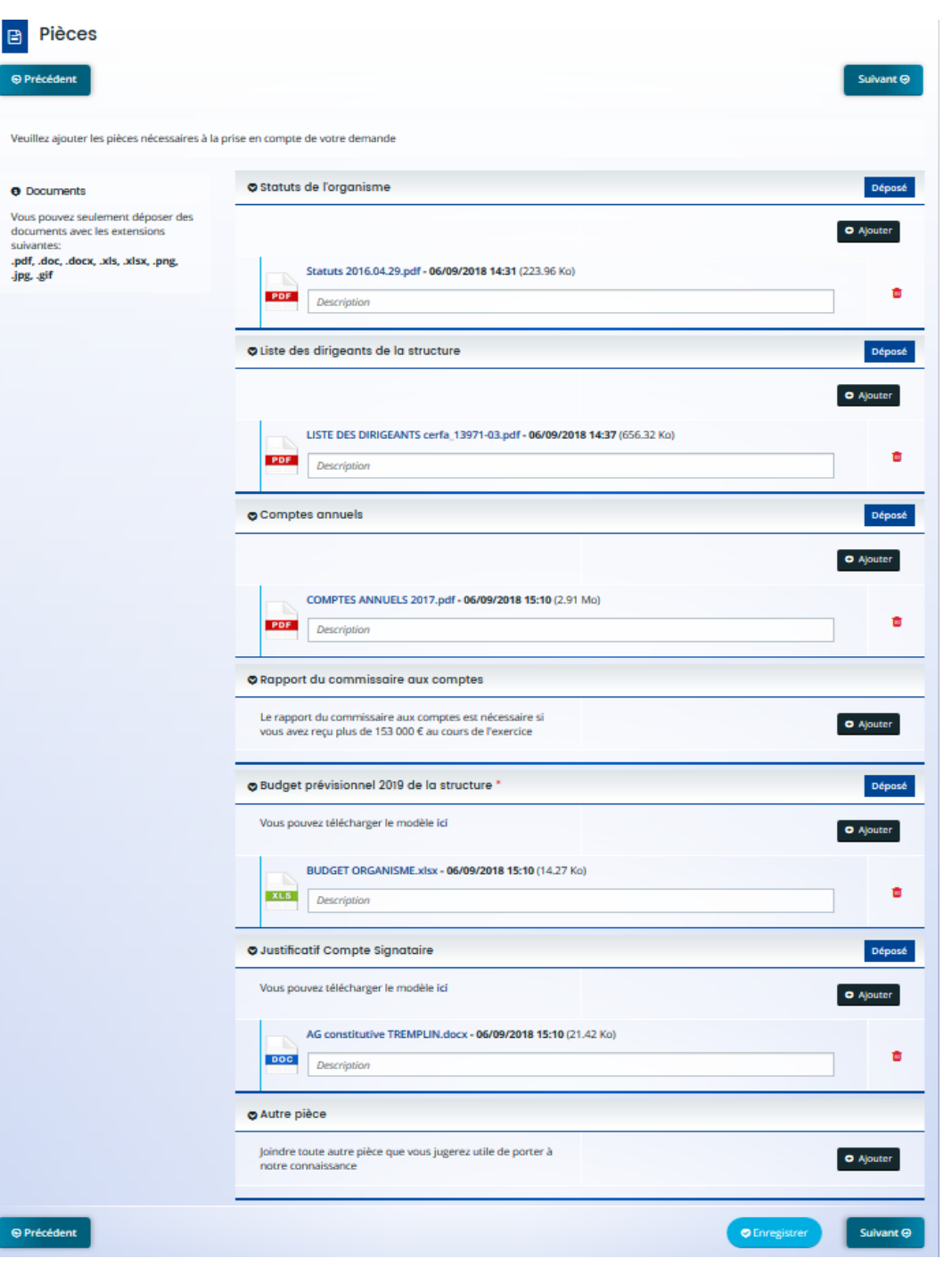

#### Bouton « transmettre » = Fin de la saisie de la demande – scénario 1a et 1b (voir p. 36)

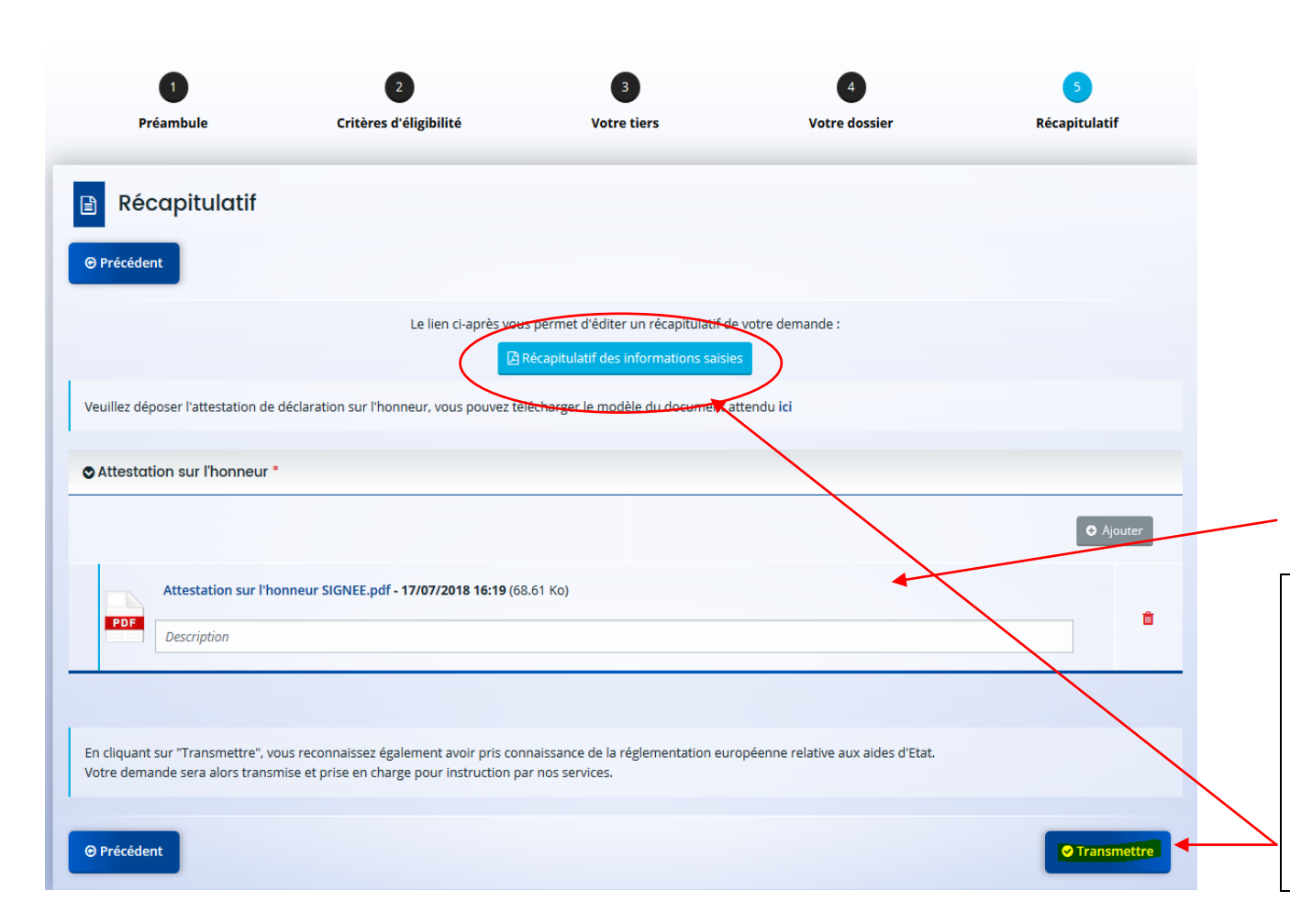

## <u>Scénario 1a</u> : 1<sup>e</sup> demande d'un porteur connu (voir schéma p.36) -

Avant de transmettre le dossier, si la personne qui saisit le dossier de demande n'est pas le responsable légal, l'administrateur du tiers invite ce dernier, via l'outil, à créer son compte (voir page 31).

# <u>Scénario 1a et 1b</u> : 1<sup>e</sup> demande d'un porteur connu et non connu (voir schéma p.36)

<u>l'attestation sur l'honneur</u> signée par le responsable légal, scannée doit être rattachée ici

## $\mathbf{\Lambda}$

Avant de cliquer sur « Transmettre » vérifiez bien le récapitulatif des informations saisies car <u>la</u> <u>demande ne sera plus modifiable tant qu'elle n'a</u> <u>pas été étudiée par un agent (voir p. 34 à 36) !</u>

#### Bouton « transmettre » = Fin de la saisie de la demande – scénario 2 (voir p37)

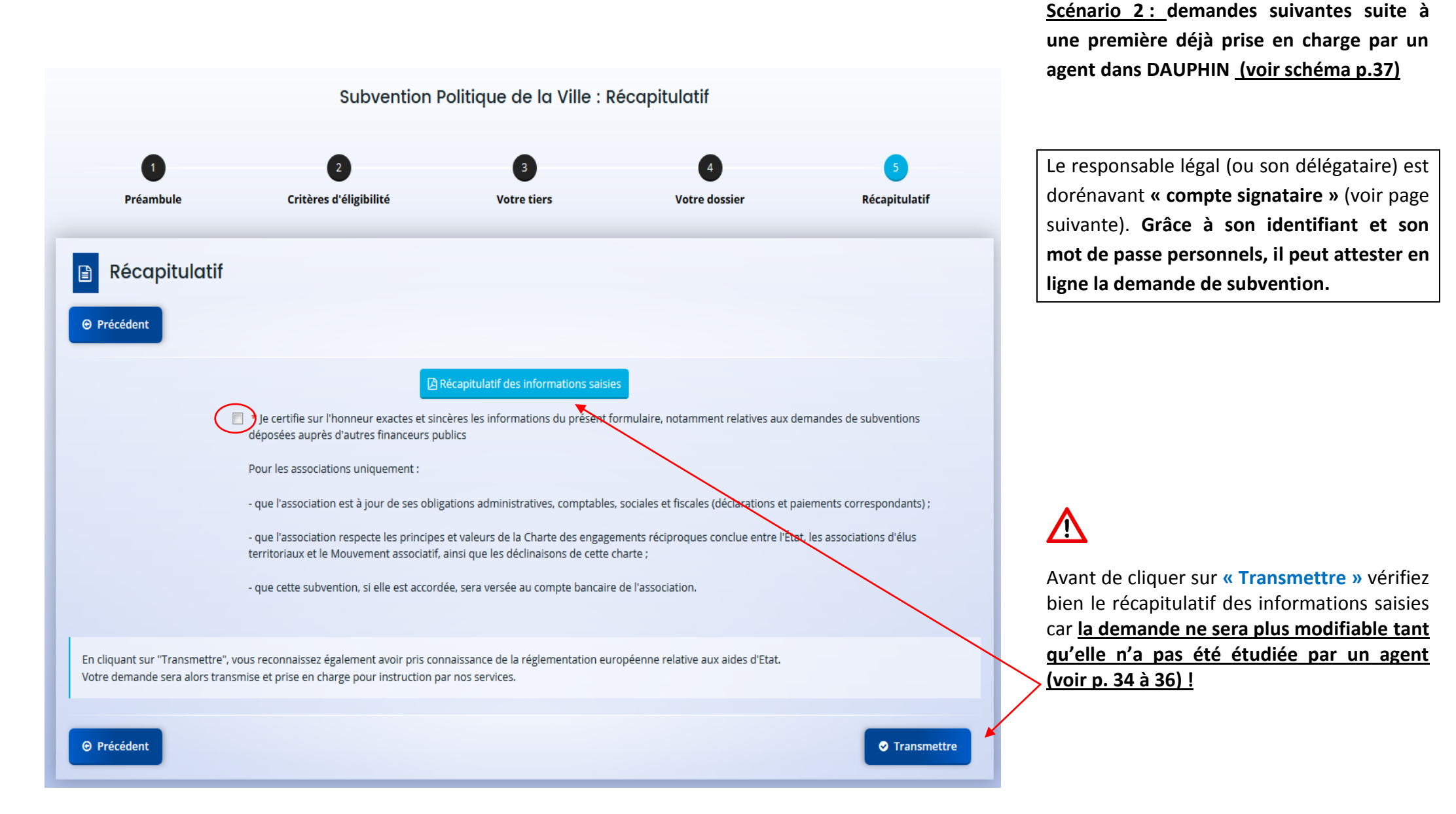

#### ZOOM sur le Compte « SIGNATAIRE » du tiers

Dorénavant la demande de subvention pourra être attestée en ligne, à condition que le responsable légal (ou son délégataire) ait créé son compte personnel avec un identifiant et un mot de passe strictement personnels

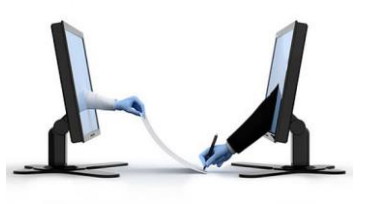

|                                                                               | Scénario 1 a : organisme référencé<br>(organisme connu)                                                                                                    | Scénario 1 b : organisme non référencé<br>(nouvel organisme)                                                                                                    |  |  |
|-------------------------------------------------------------------------------|----------------------------------------------------------------------------------------------------|----------------------------------------------------------------------------------------------------|--|--|
| <b>Quand</b> et comment<br>devient-on compte<br>signataire ?                  | Lors de la saisie de la 1 <sup>e</sup> demande, <u>l'administrateur</u><br><u>du tiers</u> invite la personne qui signe l'attestation<br>sur l'honneur à créer son compte et le rattache à<br>l'organisme.<br>Lors de la prise en charge du dossier, l'agent de la<br>politique de la ville l'étiquette « compte<br>signataire ». | Lors de la prise en charge de la 1 <sup>e</sup> demande, <u>l'agent de la</u><br><u>politique de la ville</u> , invite la personne qui a signé<br>l'attestation sur l'honneur à créer son compte.<br>Après cette création de compte, l'agent l'étiquette<br>« compte signataire » |  |  |
| <b>Qui</b> peut être<br>compte signataire ?                                   | Le représentant légal ou toute personne ayant délégation de signature de sa part. Cette qualité devra être<br>prouvée par un justificatif scanné et rattaché dans les pièces jointes.                                                                                                    |                                                                                                    |  |  |
| Quand le compte<br>signataire peut-il<br>attester sur<br>l'honneur en ligne ? | Lors des demandes ultérieures, la personne o<br>DAUPHIN avec son compte nominatif et à att                                                                                                    | Lors des demandes ultérieures, la personne qui saisit la demande invite le signataire à se connecter à<br>DAUPHIN avec son compte nominatif et à attester en ligne.                                                                                                    |  |  |

#### COMMENT MODIFIER LES DONNEES DU TIERS ?

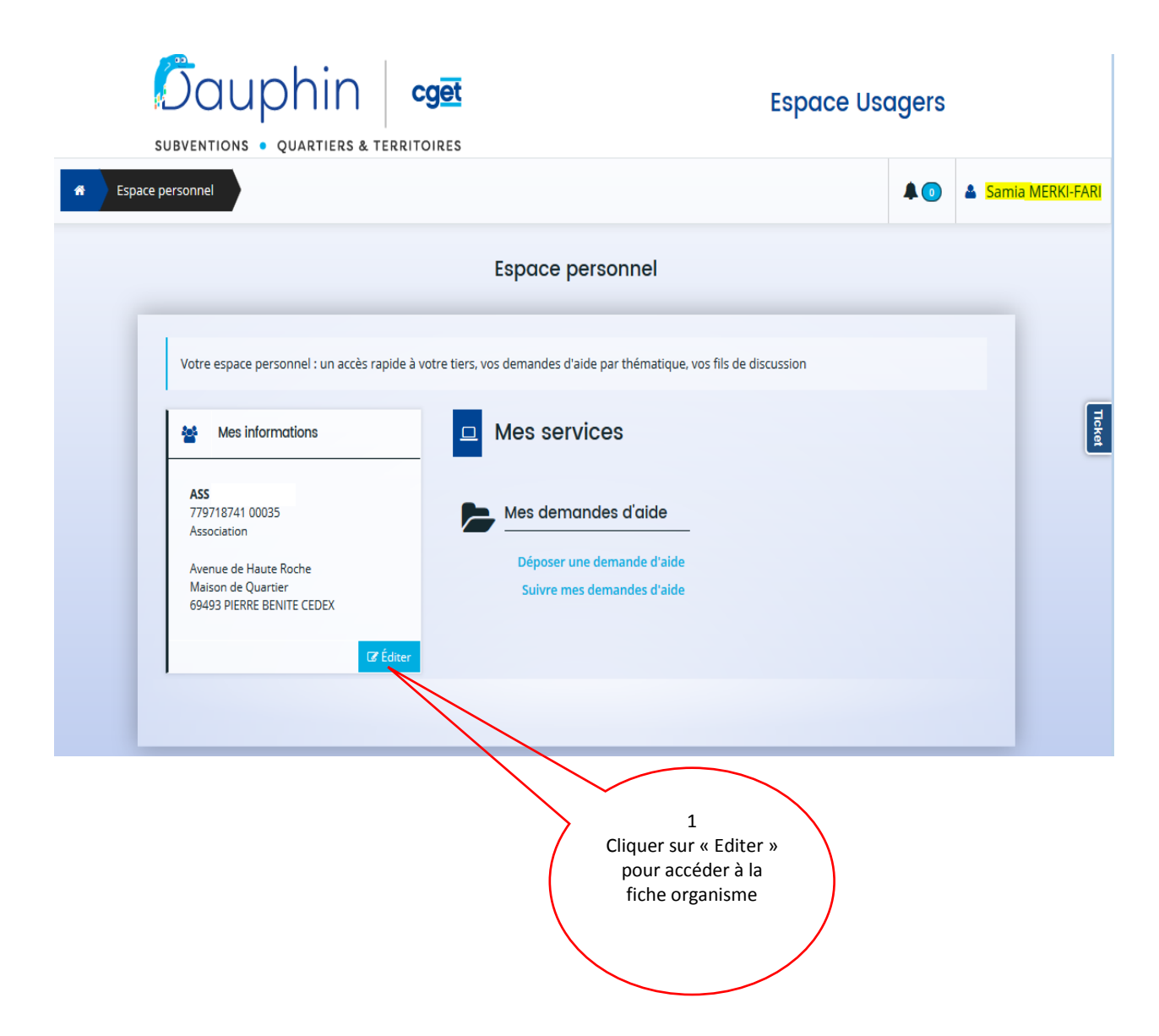

#### COMMENT MODIFIER LES DONNEES DU TIERS ?

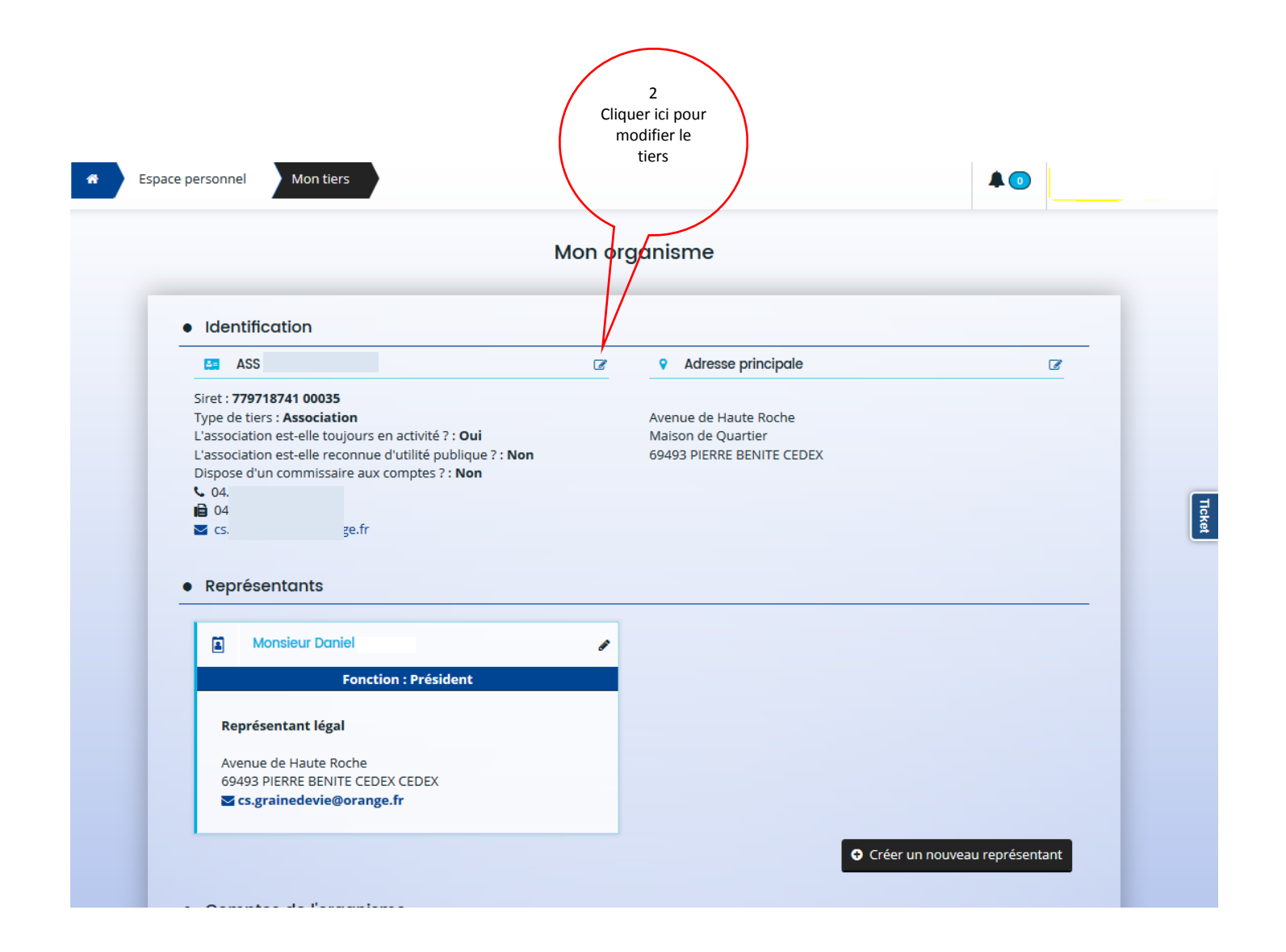

## ADMINISTRATEUR DU TIERS : COMMENT INVITER DES MEMBRES DU TIERS A SE RATTACHER A L'ORGANISME ?

| SUBVENTIONS • QUARTIERS & TERRIT                                         | oires                                                                   | Espace Usagers |                  |  |
|--------------------------------------------------------------------------|-------------------------------------------------------------------------|----------------|------------------|--|
| Æ         Espace personnel                                               |                                                                         | ۵              | Samia MERKI-FARI |  |
|                                                                          | Espace personnel                                                        |                |                  |  |
| Votre espace personnel : un accès rapide à                               | votre tiers, vos demandes d'aide par thématique, vos fils de discussion |                |                  |  |
| Mes informations                                                         | Mes services                                                            |                | Ticket           |  |
| ASS GRAINE DE VIE<br>779718741 00035<br>Association                      | Mes demandes d'aide                                                     |                |                  |  |
| Avenue de Haute Roche<br>Maison de Quartier<br>69493 PIERRE BENITE CEDEX | Déposer une demande d'aide<br>Suivre mes demandes d'aide                |                |                  |  |
| C Éditer                                                                 |                                                                         |                |                  |  |
|                                                                          |                                                                         |                |                  |  |
|                                                                          | pour<br>accéder à la<br>fiche tiers                                     |                |                  |  |

## ADMINISTRATEUR DU TIERS : COMMENT INVITER DES MEMBRES DU TIERS A SE RATTACHER A L'ORGANISME ?

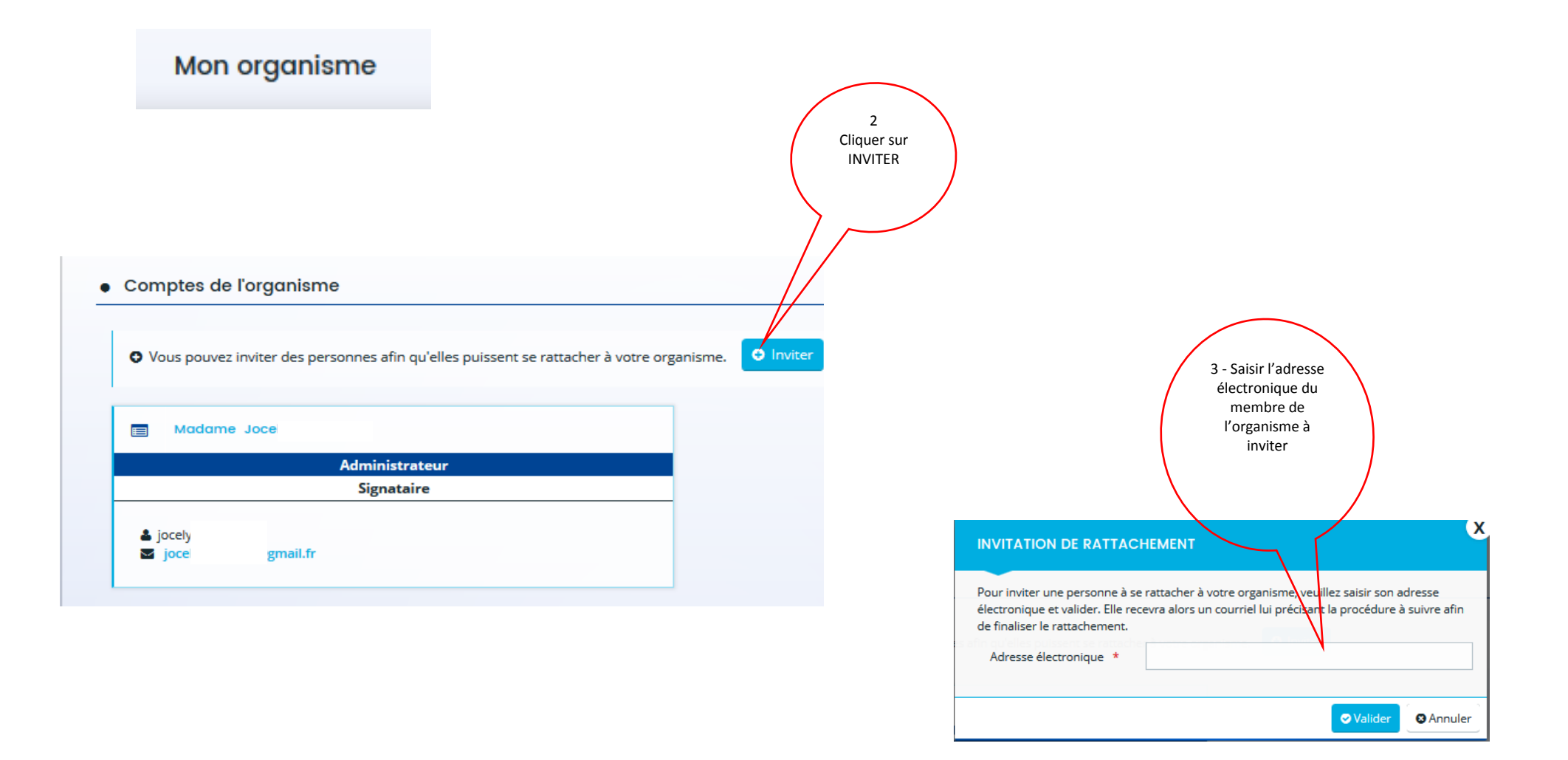

#### ADMINISTRATEUR DU TIERS : COMMENT SUPPRIMER UN COMPTE DU TIERS ?

| • | Comptes de l'organisme    |                                        |  |
|---|---------------------------|----------------------------------------|--|
|   | • Vous pouvez invi        | <b>∛</b> 3 r                           |  |
|   | Madame Jocelyne BEARD     | Madame Karine FLEUR                    |  |
|   | Administrateur            |                                        |  |
|   | Signataire                | å karine11<br>⊠ karine.fleur@orange.fr |  |
|   | ☑ jocelyne.beard@gmail.fr |                                        |  |

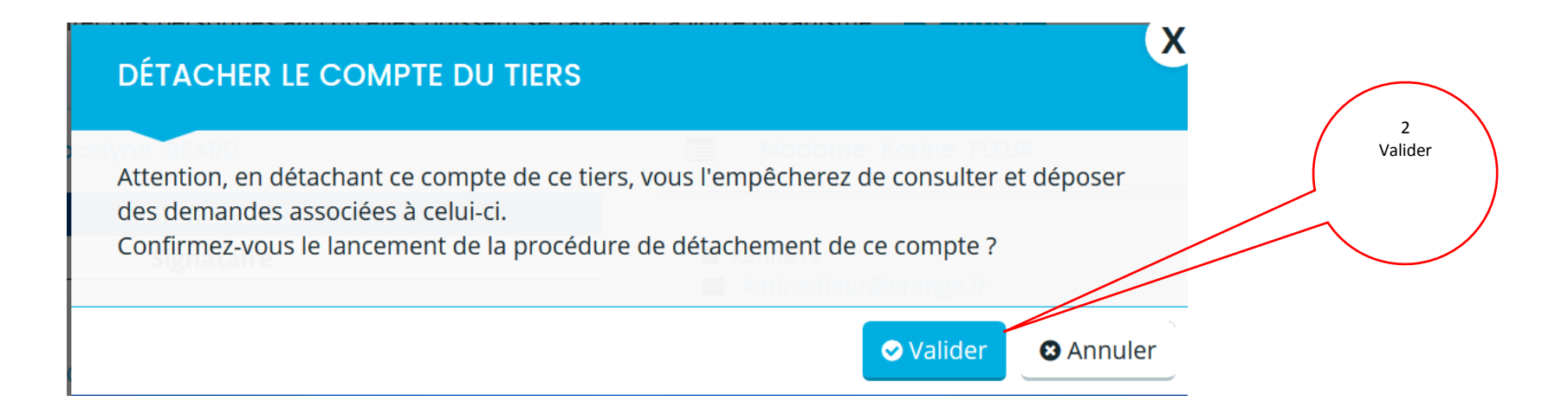

#### SUIVI DU DOSSIER – REPONSE A UNE DEMANDE DE COMPLEMENT – pièces jointes incomplètes

Si votre demande est incomplète, l'agent en charge de votre dossier vous sollicitera via l'outil DAUPHIN. Vous recevrez un mail vous invitant à vous rendre dans votre espace personnel :

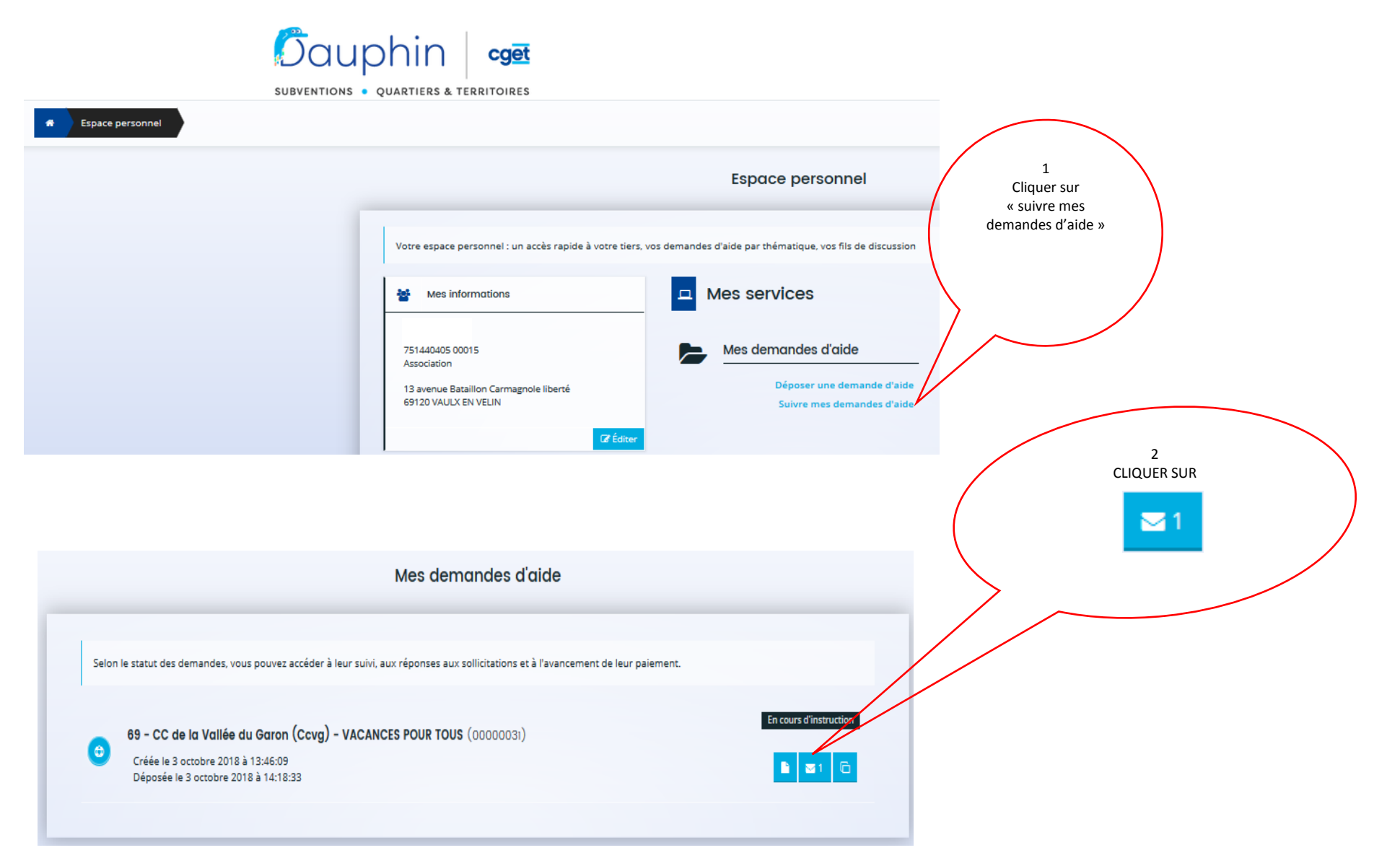

#### SUIVI DU DOSSIER - REPONSE A UNE DEMANDE DE COMPLEMENT – pièces jointes incomplètes

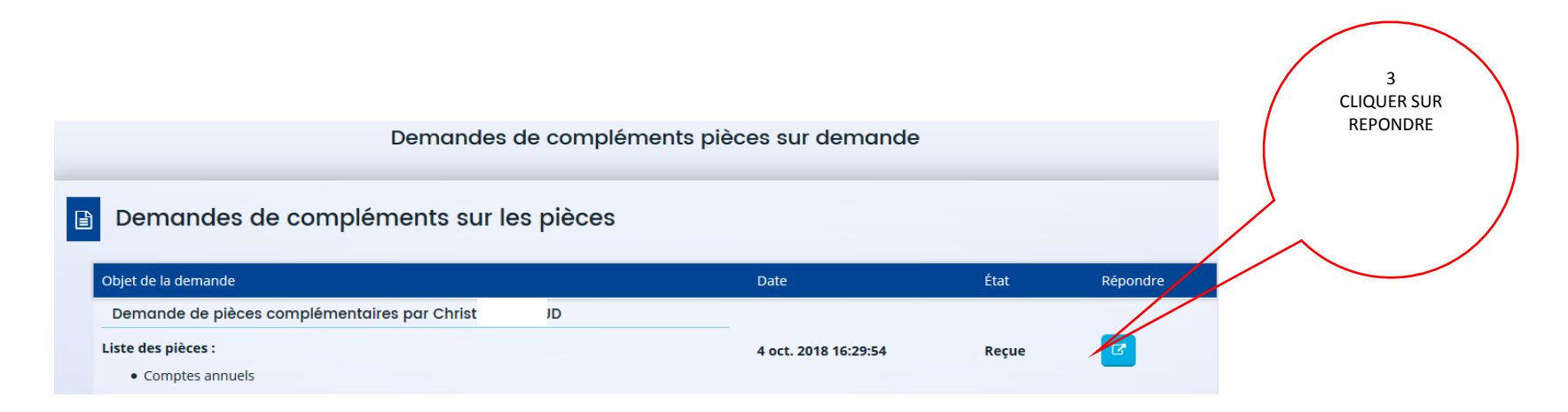

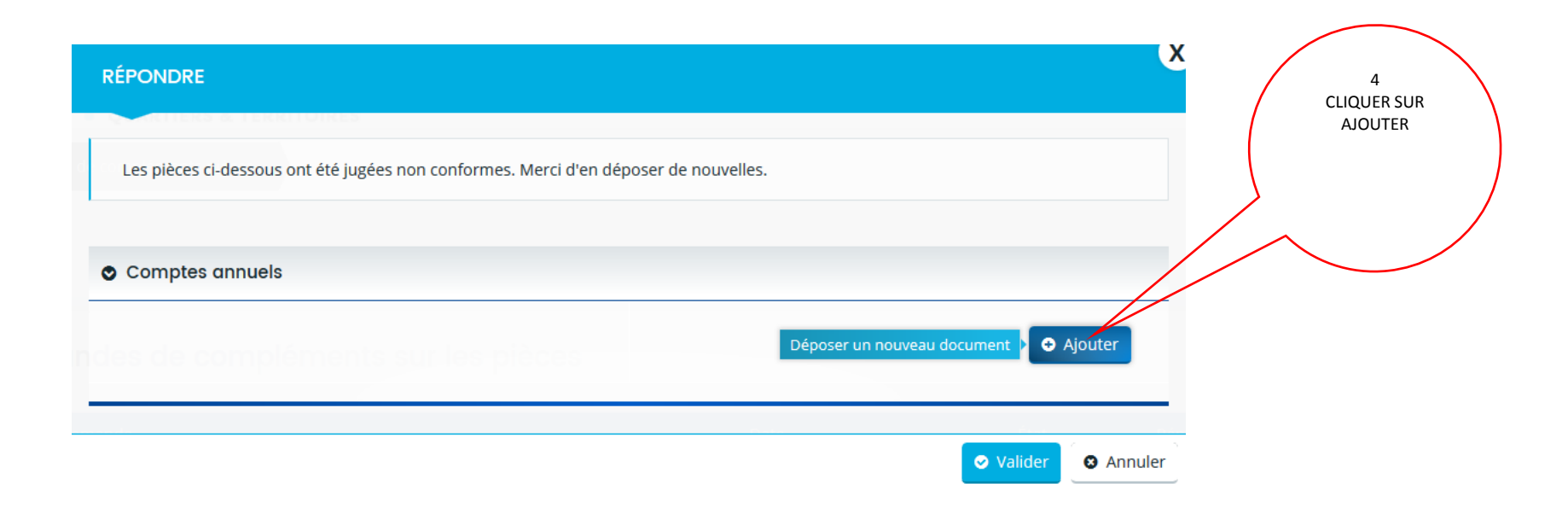

# SUIVI DU DOSSIER – REPONSE A UNE SOLLICITATION - ELEMENTS DE LA DEMANDE A PRECISER OU CORRIGER

Si votre demande comporte des éléments à préciser ou à corriger, l'agent en charge de votre dossier vous sollicitera via l'outil DAUPHIN. Vous recevrez un mail vous invitant à vous rendre dans votre espace personnel :

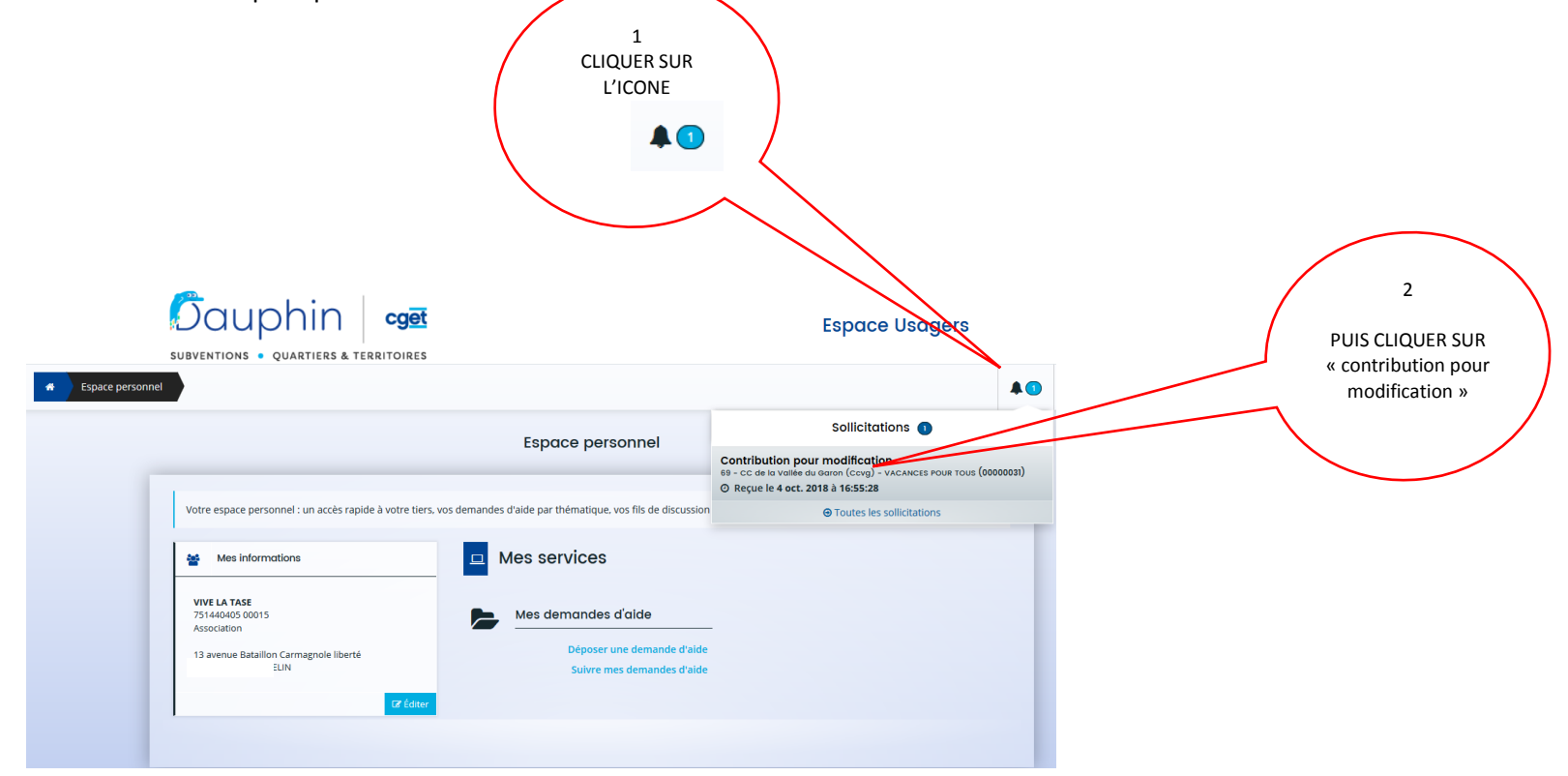

## **RECAPITULATIF - SCHEMA DES DIFFERENTES ETAPES**

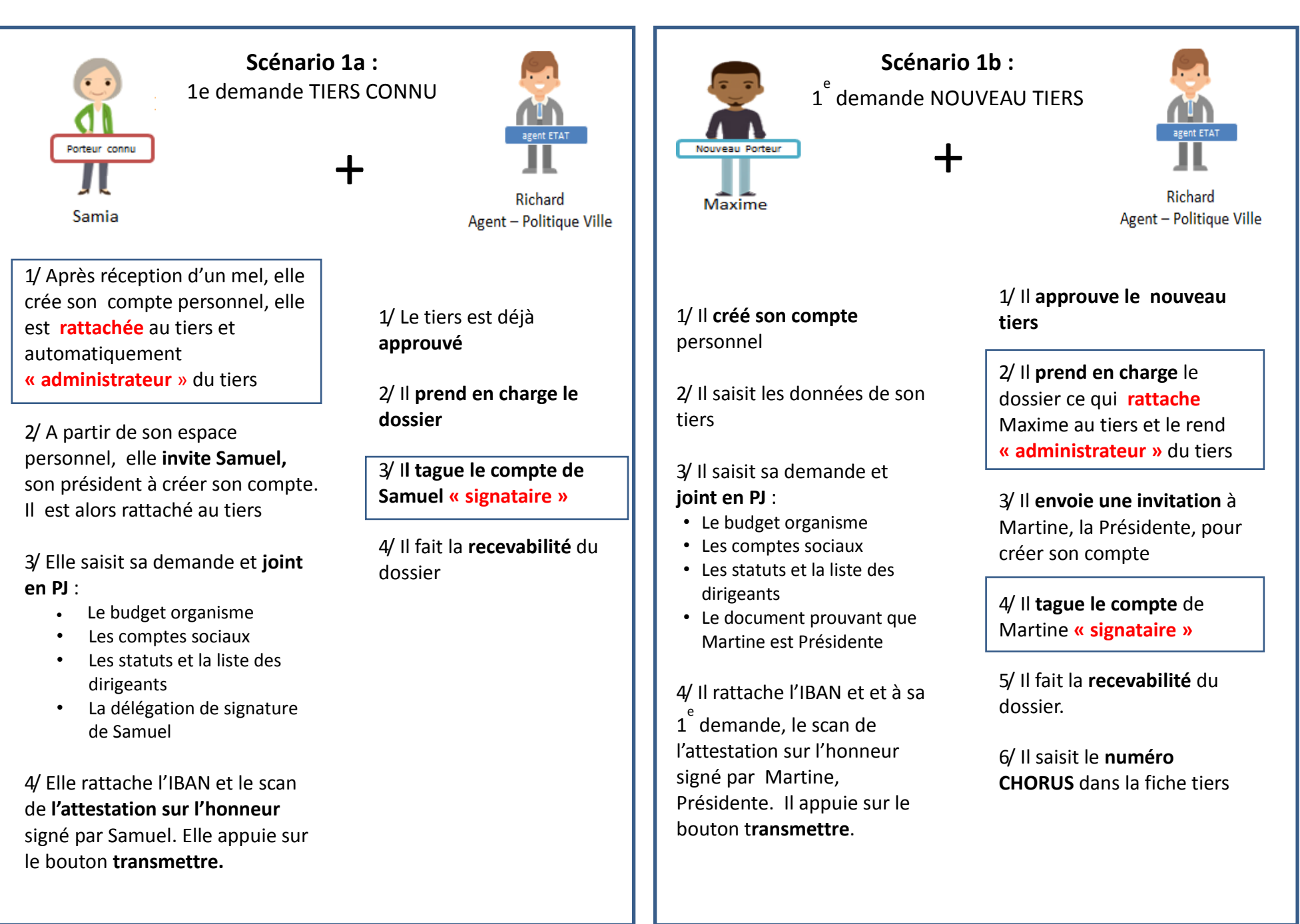

#### **RECAPITULATIF** - SCHEMA DES DIFFERENTES ETAPES (suite et fin)

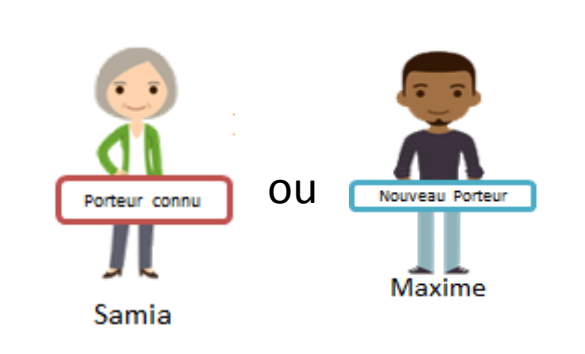

Scénario 2 :

2<sup>°</sup> demande et suivantes après une première demande prise en charge par un agent Politique de la ville dans DAUPHIN

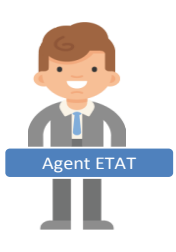

Richard Agent – Politique Ville

1/ Il vérifie et **approuve le tiers** si il y a eu modification et il **prend en charge le dossier** 

2/ Il fait la recevabilité du dossier

3/ Il transfère le dossier dans GISPRO pour instruction

1/ Elle vérifie les éléments du tiers et modifie les éléments qui ont changé. **Elle saisit sa demande** et joint à partir du porte-documents (cf. page 25) :

• Le budget organisme<sup>1</sup>

2/ Elle rattache l'IBAN et demande via DAUPHIN à Samuel, son président, d'attester en ligne

3/ Le président (ou son délégataire) atteste en ligne, puis appuie sur le bouton transmettre.

<sup>1</sup> uniquement pour la campagne 2019. Par la suite il sera saisi directement dans l'outil.